DIPLOMADO DE PROFUNDIZACION CISCO CCNP INFORME - PRUEBA DE HABILIDADES PRÁCTICA

HERNANDO VALENCIA

UNIVERSIDAD NACIONAL ABIERTA Y A DISTANCIA - UNAD ESCUELA DE CIENCIAS BÁSICAS, TECNOLOGÍA E INGENIERÍA - ECBTI INGENIERÍA DE TELECOMUNICACIONES PEREIRA 2022 DIPLOMADO DE PROFUNDIZACION CISCO INFORME - PRUEBA DE HABILIDADES PRÁCTICAS CCNP

HERNANDO VALENCIA

Diplomado de opción de grado presentado para optar el título de INGENIERO DE TELECOMUNICACIONES

DIRECTOR: JUAN ESTEBAN TAPIAS BAENA

UNIVERSIDAD NACIONAL ABIERTA Y A DISTANCIA - UNAD ESCUELA DE CIENCIAS BÁSICAS, TECNOLOGÍA E INGENIERÍA - ECBTI INGENIERÍA DE TELECOMUNICACIONES PEREIRA 2022

NOTA DE ACEPTACIÓN

Firma del Presidente del Jurado

Firma del Jurado

Firma del Jurado

PEREIRA, 26 de junio de 2022

# CONTENIDO

| CONTENIDO                                                                                                    | .4        |
|----------------------------------------------------------------------------------------------------|-----------|
| LISTA DE TABLAS                                                                                                    | .6        |
| LISTA DE FIGURAS                                                                                                    | 7         |
| GLOSARIO                                                                                                    | .9        |
| RESUMEN                                                                                                    | 10        |
| ABSTRACT                                                                                                    | 11        |
|                                                                                                    | 12        |
| 1. Evaluación de habilidades ENCOR Escenario 1                                                                             | 13        |
| 1.1. Construir la red y configurar los ajustes básicos del dispositivo y el direccionamiento de la interfaz                | 15        |
| 1.1.1. Cablear la red como se muestra en la topología                                                                      | 15        |
| 1.1.2. Configurar los ajustes básicos para cada dispositivo                                                                | 15        |
| 1.1.2.1. Ingresar al modo de configuración global y aplicar la configuración básica.                                       | า<br>15   |
| 1.1.2.2. Guardar la configuración en ejecución en startup-config en todos l dispositivos.                                  | los<br>25 |
| 1.1.2.3. Configurar el direccionamiento de host de PC 1 y PC 4 como se muestra en la tabla de direccionamiento             | 28        |
| 1.2. Configurar la red de capa 2 y la compatibilidad con el host                                                           | 30        |
| 1.2.1. En todos los switches, configurar las interfaces troncales IEEE<br>802.1Q en los enlaces de switch de interconexión | 30        |
| 1.2.2. En todos los switches, cambiar la VLAN nativa en los enlaces troncales                                              | 31        |
| 1.2.3. En todos los switches, habilitar el protocolo Rapid Spanning-<br>Tree                                               | 31        |
| 1.2.4. En D1 y D2, configurar los puentes raíz RSTP apropiados según la información del diagrama de topología              | 31        |
| 1.2.5. En todos los switches, crear LACP EtherChannels como se muestr<br>en el diagrama de topología                       | ra<br>32  |

| 1.2.6. En todos los switches, configurar los puertos de acceso de host que se conectan a PC1, PC2, PC3 y PC432 |
|----------------------------------------------------------------------------------------------------|
| 1.2.7. Verificar los servicios DHCP IPv433                                                                     |
| 1.2.8. Verificar la conectividad LAN local3                                                                    |
| 2. Evaluación de habilidades ENCOR Escenario 2                                                                 |
| 2.1. Configurar protocolos de enrutamiento                                                                     |
| 2.1.1. En la Red de la empresa, Configurar OSPFv2 de área única en el<br>área 0                                |
| 2.1.2. En la Red de la empresa, Configurar OSPFv3 clásico de área única<br>en el área 042                      |
| 2.1.3. En R2 en la Red ISP, Configurar MP-BGP46                                                                |
| 2.1.4. En R1 en la Red ISP, Configurar MP-BGP48                                                                |
| 2.2. Configurar la redundancia del primer salto50                                                              |
| 2.2.1. En D1, crear IP SLA que pruebe la accesibilidad de la interfaz E1/2<br>de R150                          |
| 2.2.2. En D2, crear IP SLA que prueben la accesibilidad de la interfaz E1/0<br>de R351                         |
| 2.2.3. Configuración HSRPv253                                                                                  |
| 2.2.3.1. En D1, configurar HSRPv253                                                                            |
| 2.2.3.2. En D2, configurar HSRPv255                                                                            |
| CONCLUSIONES                                                                                                   |
| BIBLIOGRÁFIA                                                                                                   |

# LISTA DE TABLAS

| Tabla 1. Tabla de direccionamiento | 14 | 4 |
|------------------------------------|----|---|
|------------------------------------|----|---|

# LISTA DE FIGURAS

| Figura 1. Escenario 1                                            | 13  |
|------------------------------------------------------------------|-----|
| Figura 2. Simulación de escenario 1                              | 15  |
| Figura 3. Configuración router R1                                | 17  |
| Figura 4. Configuración router R2                                | 18  |
| Figura 5. Configuración router R3                                | 19  |
| Figura 6. Configuración switch D1                                | 21  |
| Figura 7. Configuración switch D2                                | 23  |
| Figura 8. Configuración switch A1                                | .25 |
| Figura 9. Configuración switch R1                                | 25  |
| Figura 10. Configuración switch R2                               | 26  |
| Figura 11. Configuración switch R3                               | 26  |
| Figura 12. Configuración switch D1                               | 27  |
| Figura 13. Configuración switch D2                               | 27  |
| Figura 14. Configuración switch A1                               | .28 |
| Figura 15. Configuración del direccionamiento de host de PC1     | 29  |
| Figura 16. Configuración del direccionamiento de host de PC4     | 29  |
| Figura 17. Direcciones IPv4 DHCP en PC2                          | 34  |
| Figura 18. Direcciones IPv4 DHCP en PC3                          | 34  |
| Figura 19. Conectividad en PC1                                   | 35  |
| Figura 20. Conectividad en PC2                                   | 36  |
| Figura 21. Conectividad en PC3                                   | 36  |
| Figura 22. Conectividad en PC4                                   | 37  |
| Figura 23. Configuración OSPFv2 de área única en el área 0 en R1 | 39  |
| Figura 24. Configuración OSPFv2 de área única en el área 0 en R3 | 40  |
| Figura 25. Configuración OSPFv2 de área única en el área 0 en D1 | 41  |
| Figura 26. Configuración OSPFv2 de área única en el área 0 en D2 | 42  |

| Figura 27. Cor | nfiguración OSPFv3 clá   | sico de área ú | inica en el | área 0 en | R143 |
|----------------|--------------------------|----------------|-------------|-----------|------|
| Figura 28. Cor | nfiguración OSPFv3 clá   | sico de área ú | inica en el | área 0 en | R344 |
| Figura 29. Cor | nfiguración OSPFv3 clá   | sico de área ú | inica en el | área 0 en | D145 |
| Figura 30. Cor | nfiguración OSPFv3 clá   | sico de área ú | inica en el | área 0 en | D246 |
| Figura 31. Cor | nfiguración MP-BGP en    | R2             |             |           | 48   |
| Figura 32. Cor | nfiguración MP-BGP en    | R1             |             |           | 49   |
| Figura 33. Cor | nfiguración IP SLA 4 e I | P SLA 6 en D   | 1           |           | 51   |
| Figura 34. Cor | nfiguración IP SLA 4 e I | P SLA 6 en D   | 2           |           | 52   |
| Figura 35. Cor | nfiguración HSRPv2 en    | D1             |             |           | 55   |
| Figura 36. Cor | nfiguración HSRPv2 en    | D2             |             |           | 58   |

#### GLOSARIO

BGP: Border Gateway Protocol. Es un protocolo de puerta de enlace fronteriza de enrutamiento entre dominios y se utiliza para intercambiar información de accesibilidad de red con otros sistemas BGP.

HSRP: Hot Standby Router Protocol. Es un protocolo que proporciona red de disponibilidad y cambios de topología de red transparentes, permitiendo el despliegue de enrutadores redundantes tolerantes de fallos en una red. Otros enrutadores en el grupo monitorean el enrutador, y si falla, uno de estos enrutadores reemplaza la posición principal.

IP SLA: Internet protocol service level agreement. Es un protocolo que monitorea el tráfico que pasa a través de los dispositivos con software Cisco IOS para medir el rendimiento de la red.

OSPF: Open Shortest Path First. Es un protocolo de enrutamiento IGP - Internal Gateway Protocol jerárquico de estado de enlace - Link-state, basado en el algoritmo de abrir primero la ruta más corta.

RSTP: Rapid Spanning Tree Protocol. Es un protocolo que gestiona enlaces redundantes y previene loops en una red de switches. Trae varias mejoras con respecto a Spanning Tree Protocol - STP, en tiempos de convergencia, alta disponibilidad y topología sin bucles dentro de la red.

## RESUMÉN

En la prueba de habilidades practicas CCNP, se crea una topología de red empresarial escalable y eficaz en los escenarios simulados de apoyo tecnológico GNS3, con la capacidad de configurar, supervisar y solucionar problemas en los enrutadores y conmutadores. En los equipos se realiza la configuración de la red para que tenga una completa accesibilidad de extremo a extremo y se verifica que los protocolos de administración de la red empresarial estén operativos.

El enrutamiento se profundiza en los protocolos EIGRP, OSPF y BGP, incorporando aspectos relacionados con QoS y Servicios IP, la conmutación comprende temas como troncales VLAN, protocolos de árbol de expansión y racimos EtherChannel. La infraestructura de red empresarial presenta control de acceso seguro, aseguramiento de la red y virtualización. Además, se verifica que las configuraciones cumplan con las especificaciones proporcionadas y que los dispositivos funcionen según lo requerido.

Palabras Clave: CISCO, CCNP, ENCOR, Conmutación, Enrutamiento, Redes, Telecomunicaciones.

## ABSTRACT

In the CCNP practical skills test, an efficient and scalable enterprise network topology is created in simulated GNS3 technology support scenarios, with the ability to configure, monitor, and troubleshoot routers and switches. The network configuration is carried out on the computers so that it has complete end-to-end accessibility and it is verified that the business network management protocols are operational.

Routing delves into EIGRP, OSPF and BGP protocols, incorporating aspects related to QoS and IP Services, switching includes topics such as VLAN trunks, spanning tree protocols and EtherChannel clusters. Enterprise network infrastructure features secure access control, network assurance, and virtualization. In addition, it is verified that the configurations comply with the specifications provided and that the devices work as required.

Keywords: CISCO, CCNP, ENCOR, Switching, Routing, Networks, Telecommunications.

## INTRODUCCIÓN

La prueba de habilidades practicas del Diplomado de profundización CISCO CCNP, brinda la capacidad de planificar, implementar, verificar y solucionar problemas en redes empresariales, aplicadas en el uso de escenarios simulados con apoyo tecnológico. La prueba de habilidades practicas CCNP, proporciona la capacidad de construir la red empresarial y posteriormente configurar los dispositivos con sus respectivos protocolos de enrutamiento, direccionamiento, compatibilidad con el host y redundancia de primer salto.

En la prueba de habilidades practicas CCNP, se obtienen los resultados de aprendizaje por medio de dos escenarios simulados con el soporte tecnológico GNS3, en los cuales se relaciona la construcción de la red empresarial, la configuración de los ajustes básicos del dispositivo, el direccionamiento de la interfaz, la configuración de la red de capa 2, la compatibilidad con el host, la configuración de protocolos de enrutamiento y la configuración de la redundancia del primer salto.

En el escenario 1, se realiza la construcción de la red empresarial con las características de una infraestructura de red jerárquica convergente estructurando redes conmutadas mediante el uso del protocolo STP y la configuración de VLANs, También se diseñan soluciones de red escalables para la implementación de servicios IP con calidad de servicio en ambientes de red empresariales, mediante la configuración básica y avanzada de protocolos de enrutamiento. En el escenario 2, se implementa metodologías de solución de problemas en ambientes de red empresariales, aplicando el acceso seguro a través de la automatización y virtualización de la red, por último, se verifica que los dispositivos funcionen correctamente y que las configuraciones cumplan con lo requerido.

# 1. EVALUACIÓN DE HABILIDADES ENCOR ESCENARIO 1

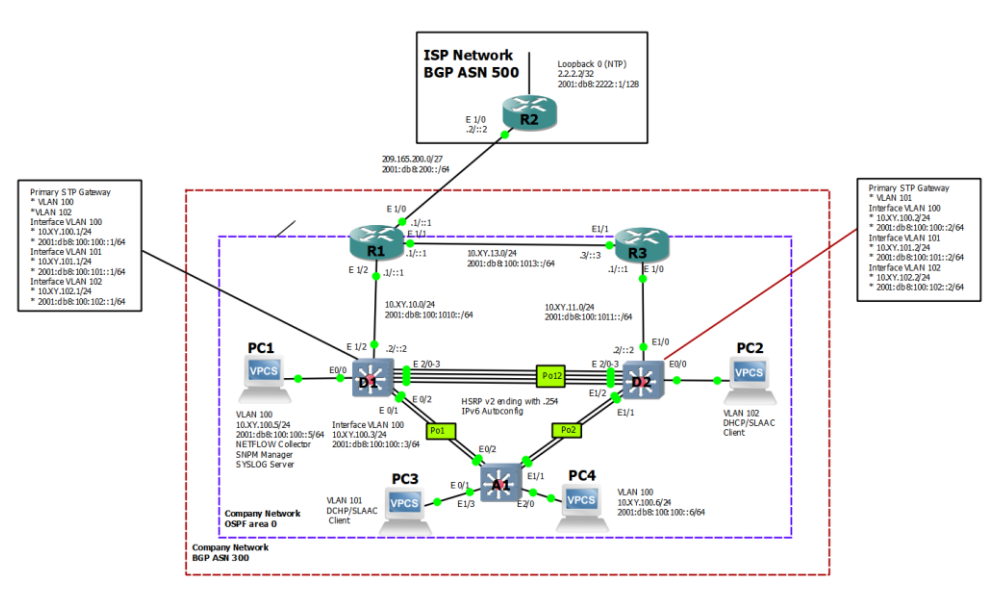

# Figura 1. Escenario 1

| Device | Interface | IPv4 Address       | IPv6 Address            | IPv6 Link-<br>Local |
|--------|-----------|--------------------|-------------------------|---------------------|
| R1     | E1/0      | 209.165.200.225/27 | 2001:db8:200::1/64      | fe80::1:1           |
|        | E1/2      | 10.0.10.1/24       | 2001:db8:100:1010::1/64 | fe80::1:2           |
|        | E1/1      | 10. 0.13.1/24      | 2001:db8:100:1013::1/64 | fe80::1:3           |
| R2     | E1/0      | 209.165.200.226/27 | 2001:db8:200::2/64      | fe80::2:1           |
|        | Loopback0 | 2.2.2.2/32         | 2001:db8:2222::1/128    | fe80::2:3           |
| R3     | E1/0      | 10. 0.11.1/24      | 2001:db8:100:1011::1/64 | fe80::3:2           |
|        | E1/1      | 10. 0.13.3/24      | 2001:db8:100:1013::3/64 | fe80::3:3           |
| D1     | E1/2      | 10. 0.10.2/24      | 2001:db8:100:1010::2/64 | fe80::d1:1          |
|        | VLAN 100  | 10. 0.100.1/24     | 2001:db8:100:100::1/64  | fe80::d1:2          |
|        | VLAN 101  | 10.0.101.1/24      | 2001:db8:100:101::1/64  | fe80::d1:3          |
|        | VLAN 102  | 10.0.102.1/24      | 2001:db8:100:102::1/64  | fe80::d1:4          |
| D2     | E1/0      | 10.0.11.2/24       | 2001:db8:100:1011::2/64 | fe80::d2:1          |
|        | VLAN 100  | 10.0.100.2/24      | 2001:db8:100:100::2/64  | fe80::d2:2          |
|        | VLAN 101  | 10.0.101.2/24      | 2001:db8:100:101::2/64  | fe80::d2:3          |
|        | VLAN 102  | 10.0.102.2/24      | 2001:db8:100:102::2/64  | fe80::d2:4          |
| A1     | VLAN 100  | 10.0.100.3/23      | 2001:db8:100:100::3/64  | fe80::a1:1          |
| PC1    | NIC       | 10.0.100.5/24      | 2001:db8:100:100::5/64  | EUI-64              |
| PC2    | NIC       | DHCP               | SLAAC                   | EUI-64              |
| PC3    | NIC       | DHCP               | SLAAC                   | EUI-64              |
| PC4    | NIC       | 10.0.100.6/24      | 2001:db8:100:100::6/64  | EUI-64              |

Tabla 1. Tabla de direccionamiento

# 1.1. CONSTRUIR LA RED Y CONFIGURAR LOS AJUSTES BÁSICOS DEL DISPOSITIVO Y EL DIRECCIONAMIENTO DE LA INTERFAZ.

#### 1.1.1. Cablear la red como se muestra en la topología.

Se conecta los dispositivos como se muestra en el diagrama de topología y se cablea según sea necesario.

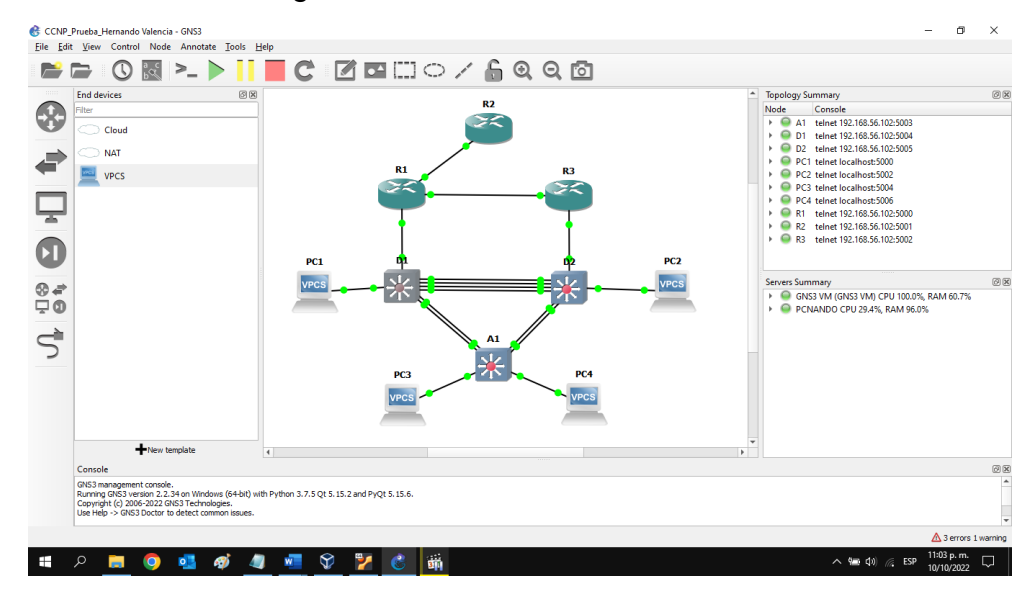

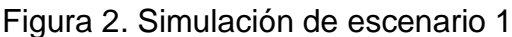

Fuente: Prueba de Habilidades Diplomado CCNP

1.1.2. Configurar los ajustes básicos para cada dispositivo.

1.1.2.1. Ingresar al modo de configuración global y aplicar la configuración básica.

Las configuraciones de inicio para cada dispositivo se proporcionan a continuación con sus respectivas capturas de pantalla.

Router R1

hostname R1 ipv6 unicast-routing no ip domain lookup Asignar nombre al router Habilitar IPv6 en el router Sin búsqueda de dominio IP banner motd # R1, ENCOR Skills Assessment# line con 0 exec-timeout 0 0 logging synchronous exit interface e1/0 ip address 209.165.200.225 255.255.255.224 ipv6 address fe80::1:1 link-local ipv6 address 2001:db8:200::1/64 no shutdown exit interface e1/2ip address 10.0.10.1 255.255.255.0 ipv6 address fe80::1:2 link-local ipv6 address 2001:db8:100:1010::1/64 no shutdown exit interface e1/1 ip address 10.0.13.1 255.255.255.0 ipv6 address fe80::1:3 link-local ipv6 address 2001:db8:100:1013::1/64 no shutdown exit

Habilitar mensaje de consola Configurar línea de la consola Tiempo de espera inactivo Sincronizar mensajes Salir de la interfaz Configurar interfaz e0/1 Direccionamiento IPv4

Direccionamiento IPv6 Encender interfaz Salir de la interfaz Configurar interfaz e1/2 Direccionamiento IPv4

Direccionamiento IPv6 Habilitar interfaz Salir de la interfaz Configurar interfaz e1/1 Direccionamiento IPv4

Direccionamiento IPv6 Habilitar interfaz Salir de la interfaz Figura 3. Configuración router R1

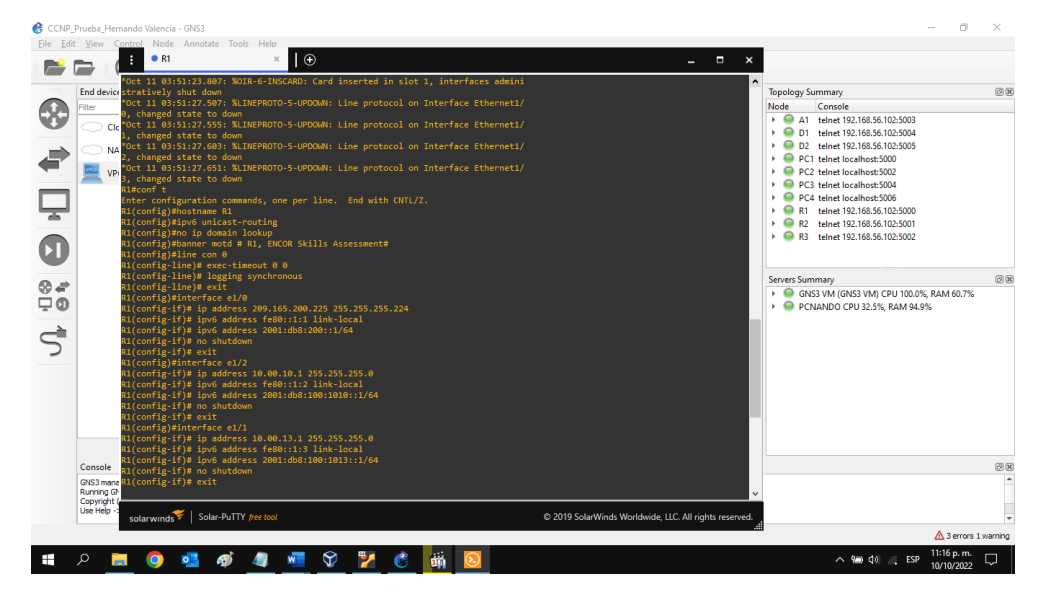

Fuente: Autor

#### Router R2

hostname R2 Asignar nombre al router Habilitar IPv6 en el router ipv6 unicast-routing no ip domain lookup Sin búsqueda de dominio IP banner motd # R2, ENCOR Skills Assessment# Habilitar mensaje de consola line con 0 Configurar línea de la consola exec-timeout 0 0 logging synchronous Sincronizar mensajes exit interface e1/0 Configurar interfaz e1/0 ip address 209.165.200.226 255.255.255.224 ipv6 address fe80::2:1 link-local ipv6 address 2001:db8:200::2/64 no shutdown exit interface Loopback 0 Configurar interfaz loopback 0 ip address 2.2.2.2 255.255.255.255 ipv6 address fe80::2:3 link-local ipv6 address 2001:db8:2222::1/128 no shutdown

Figura 4. Configuración router R2

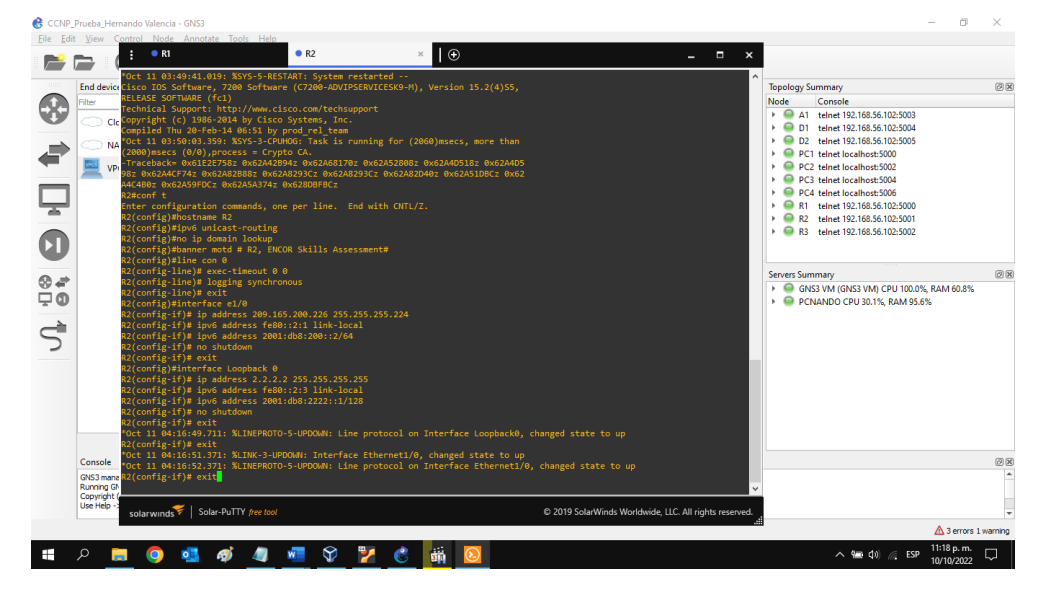

Fuente: Autor

| Router R3                                  |                                |
|--------------------------------------------|--------------------------------|
| hostname R3                                | Asignar nombre al router       |
| ipv6 unicast-routing                       | Habilitar IPv6 en el router    |
| no ip domain lookup                        | Sin búsqueda de dominio IP     |
| banner motd # R3, ENCOR Skills Assessment# | Habilitar mensaje de consola   |
| line con 0                                 | Configurar línea de la consola |
| exec-timeout 0 0                           |                                |
| logging synchronous                        | Sincronizar mensajes           |
| exit                                       |                                |
| interface e1/0                             | Configurar interfaz e1/0       |
| ip address 10.0.11.1 255.255.255.0         |                                |
| ipv6 address fe80::3:2 link-local          |                                |
| ipv6 address 2001:db8:100:1011::1/64       |                                |
| no shutdown                                |                                |
| exit                                       |                                |
| interface e1/1                             | Configurar interfaz e1/1       |
| ip address 10.0.13.3 255.255.255.0         |                                |
| ipv6 address fe80::3:3 link-local          |                                |

ipv6 address 2001:db8:100:1010::2/64 no shutdown exit

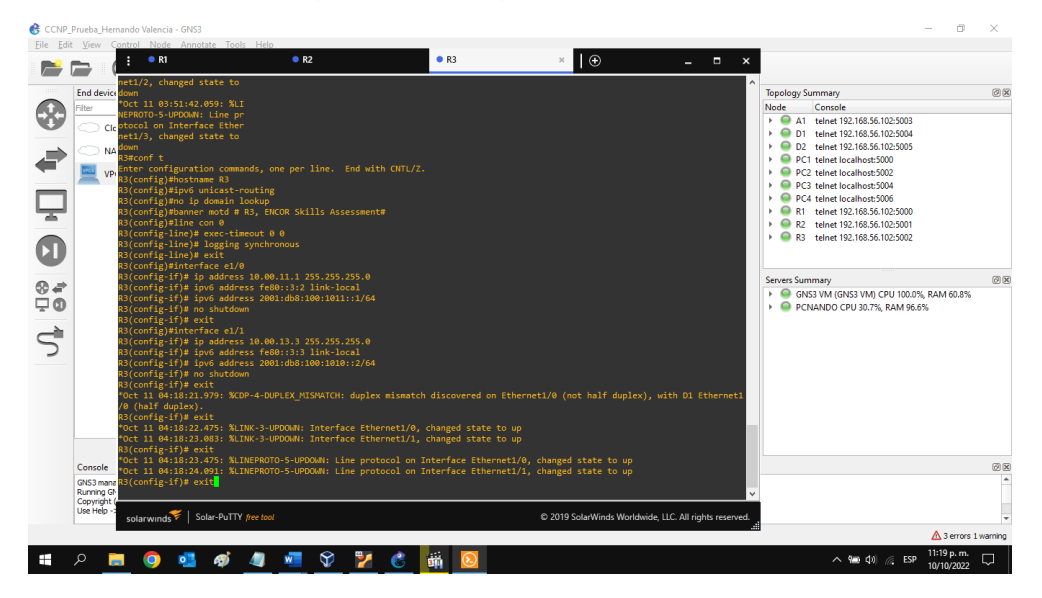

# Figura 5. Configuración router R3

Fuente: Autor

| SI | wi  | tc | h | D | 1 |
|----|-----|----|---|---|---|
|    | ••• | i  |   |   |   |

| hostname D1                                | Asignar nombre al switch       |
|--------------------------------------------|--------------------------------|
| ip routing                                 |                                |
| ipv6 unicast-routing                       | Habilitar IPv6 en el router    |
| no ip domain lookup                        | Sin búsqueda de dominio IP     |
| banner motd # D1, ENCOR Skills Assessment# | Habilitar mensaje de consola   |
| line con 0                                 | Configurar línea de la consola |
| exec-timeout 0 0                           |                                |
| logging synchronous                        |                                |
| exit                                       |                                |
| vlan 100                                   | Crear LAN virtual              |
| name Management                            | Asignar nombre de vlan         |
| exit                                       |                                |
| vlan 101                                   | Crear LAN virtual              |
| name UserGroupA                            | Asignar nombre de vlan         |
| exit                                       |                                |

vlan 102 Crear LAN virtual name UserGroupB Asignar nombre de vlan exit vlan 999 Crear LAN virtual name NATIVE Asignar nombre de vlan exit interface e1/2 Configurar interfaz e1/2 no switchport Cambio de puerto ip address 10.0.10.2 255.255.255.0 ipv6 address fe80::d1:1 link-local ipv6 address 2001:db8:100:1010::2/64 no shutdown exit interface vlan 100 Configurar interfaz vlan 100 ip address 10.0.100.1 255.255.255.0 ipv6 address fe80::d1:2 link-local ipv6 address 2001:db8:100:100::1/64 no shutdown exit interface vlan 101 Configurar interfaz vlan 101 ip address 10.0.101.1 255.255.255.0 ipv6 address fe80::d1:3 link-local ipv6 address 2001:db8:100:101::1/64 no shutdown exit interface vlan 102 Configurar interfaz vlan 102 ip address 10.0.102.1 255.255.255.0 ipv6 address fe80::d1:4 link-local ipv6 address 2001:db8:100:102::1/64 no shutdown exit ip dhcp excluded-address 10.0.101.1 10.0.101.109 Excluir servicio ip dhcp excluded-address 10.0.101.141 10.0.101.254 Excluir servicio ip dhcp excluded-address 10.0.102.1 10.0.102.109 Excluir servicio ip dhcp excluded-address 10.0.102.141 10.0.102.254 Excluir servicio ip dhcp pool VLAN-101 Configuración DHCP network 10.0.101.0 255.255.255.0

```
default-router 10.0.101.254
exit
ip dhcp pool VLAN-102 Configuración DHCP
network 10.0.102.0 255.255.255.0
default-router 10.0.102.254
exit
interface range e0/0-3,e1/0-1,e1/3,e2/0-3,e3/0-3 Rango de interfaces
shutdown Deshabilitar interfaces
exit
```

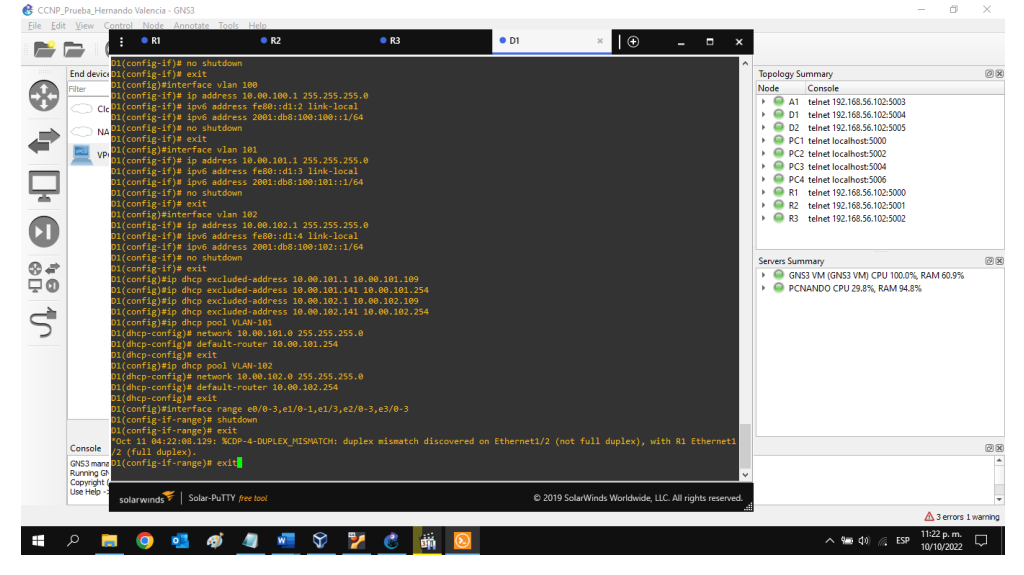

Figura 6. Configuración switch D1

Fuente: Autor

## Switch D2

hostname D2Asignalip routingip v6 unicast-routingHabilitip v6 unicast-routingHabilitno ip domain lookupSin bútbanner motd # D2, ENCOR Skills Assessment#Habilitline con 0Configexec-timeout 0 0Iogging synchronousexitKategoria

Asignar nombre al switch

Habilitar IPv6 en el router Sin búsqueda de dominio IP Habilitar mensaje de consola Configurar línea de la consola

Crear LAN virtual vlan 100 name Management exit vlan 101 Crear LAN virtual name UserGroupA exit Crear LAN virtual vlan 102 name UserGroupB exit vlan 999 Crear LAN virtual name NATIVE exit interface e1/0 Configurar interfaz e1/0 no switchport ip address 10.0.11.2 255.255.255.0 ipv6 address fe80::d1:1 link-local ipv6 address 2001:db8:100:1011::2/64 no shutdown exit interface vlan 100 Configurar interfaz vlan 100 ip address 10.0.100.2 255.255.255.0 ipv6 address fe80::d2:2 link-local ipv6 address 2001:db8:100:100::2/64 no shutdown exit interface vlan 101 Configurar interfaz vlan 101 ip address 10.0.101.2 255.255.255.0 ipv6 address fe80::d2:3 link-local ipv6 address 2001:db8:100:101::2/64 no shutdown exit interface vlan 102 Configurar interfaz vlan 102 ip address 10.0.102.2 255.255.255.0 ipv6 address fe80::d2:4 link-local ipv6 address 2001:db8:100:102::2/64 no shutdown exit

ip dhcp excluded-address 10.0.101.1 10.0.101.209 ip dhcp excluded-address 10.0.101.241 10.0.101.254 ip dhcp excluded-address 10.0.102.1 10.0.102.209 ip dhcp excluded-address 10.0.102.241 10.0.102.254 ip dhcp pool VLAN-101 Configuración DHCP network 10.0.101.0 255.255.255.0 default-router 0.0.101.254 exit Configuración DHCP ip dhcp pool VLAN-102 network 10.0.102.0 255.255.255.0 default-router 10.0.102.254 exit interface range e0/0-3,e1/1-3,e2/0-3,e3/0-3 Rango de interfaces shutdown **Deshabilitar interfaces** exit

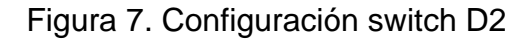

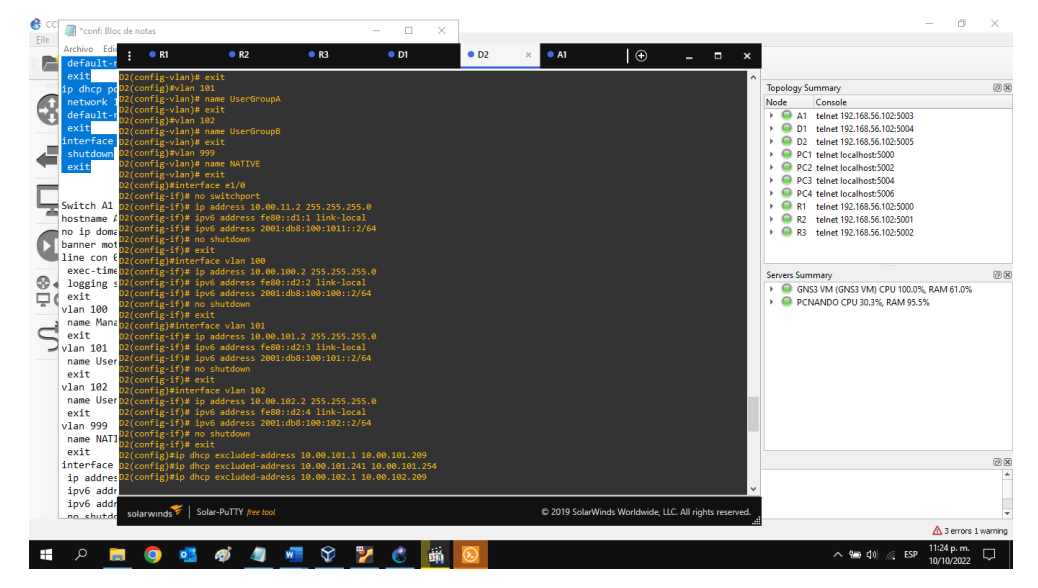

Fuente: Autor

## Switch A1

hostname A1 no ip domain lookup banner motd # A1, ENCOR Skills Assessment# Asignar nombre al switch Sin búsqueda de dominio IP Habilitar mensaje de consola

| line con 0<br>exec-timeout 0 0                                                                                                    | Configurar línea de la consola |
|----------------------------------------------------------------------------------------------------|--------------------------------|
| ogging synchronous                                                                                                    |                                |
| vlan 100<br>name Management                                                                                                    | Crear LAN virtual              |
| exit                                                                                                    |                                |
| vlan 101<br>name UserGroupA<br>exit                                                                                                    | Crear LAN virtual              |
| vlan 102                                                                                                    | Crear I AN virtual             |
| name UserGroupB<br>exit                                                                                                    |                                |
| vlan 999<br>name NATIVE<br>exit                                                                                                    | Crear LAN virtual              |
| interface vlan 100<br>ip address 10.0.100.3 255.255.255.0<br>ipv6 address fe80::a1:1 link-local<br>ipv6 address 2001:db8:100:100::3/64<br>no shutdown<br>exit | Configurar interfaz vlan 100   |
| interface range e0/0.e0/3.e1/0.e2/1-3.e3/0-3                                                                                                    | Rango de interfaces            |
| shutdown<br>exit                                                                                                    | Deshabilitar interfaces        |

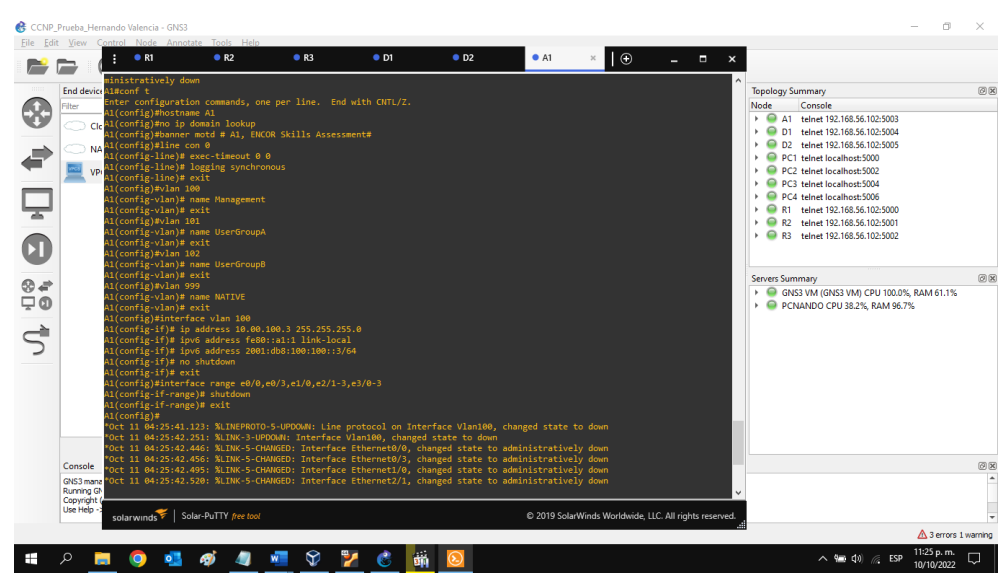

Figura 8. Configuración switch A1

Fuente: Autor

1.1.2.2. Guardar la configuración en ejecución en startup-config en todos los dispositivos.

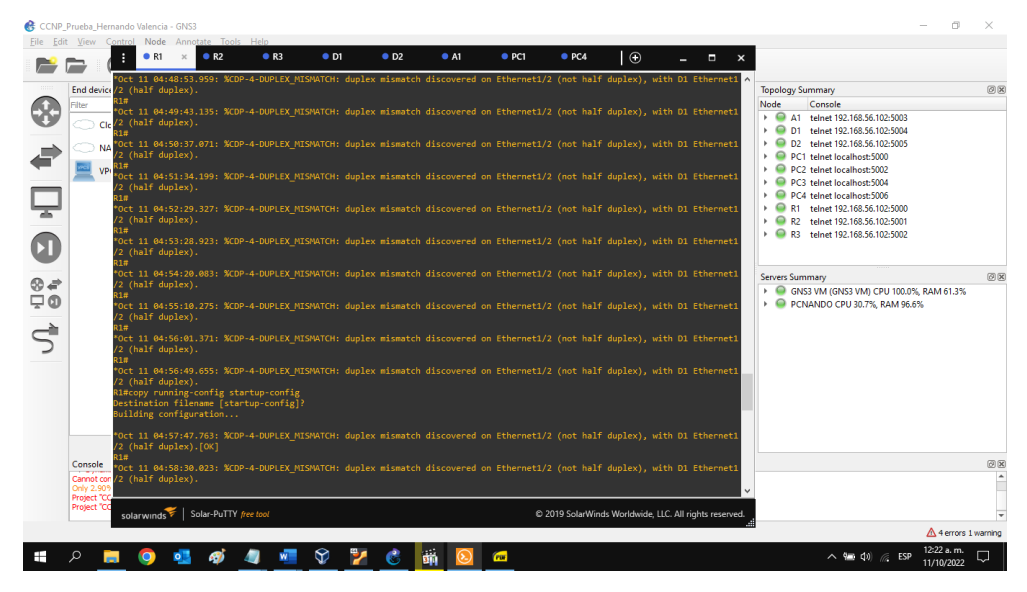

Figura 9. Configuración switch R1

Fuente: Autor

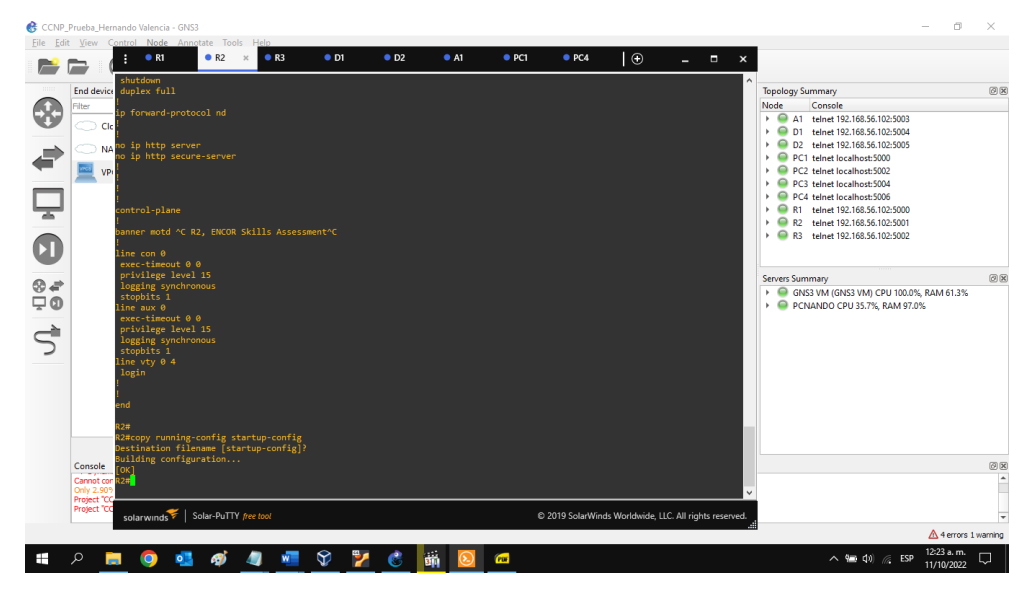

Figura 10. Configuración switch R2

Fuente: Autor

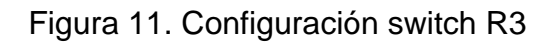

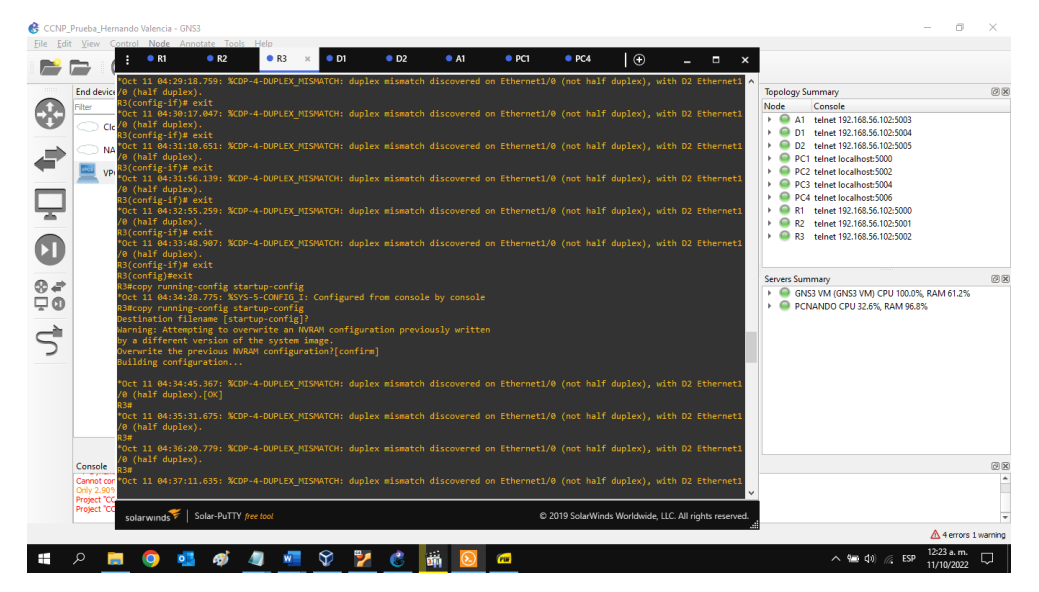

Fuente: Autor

Figura 12. Configuración switch D1

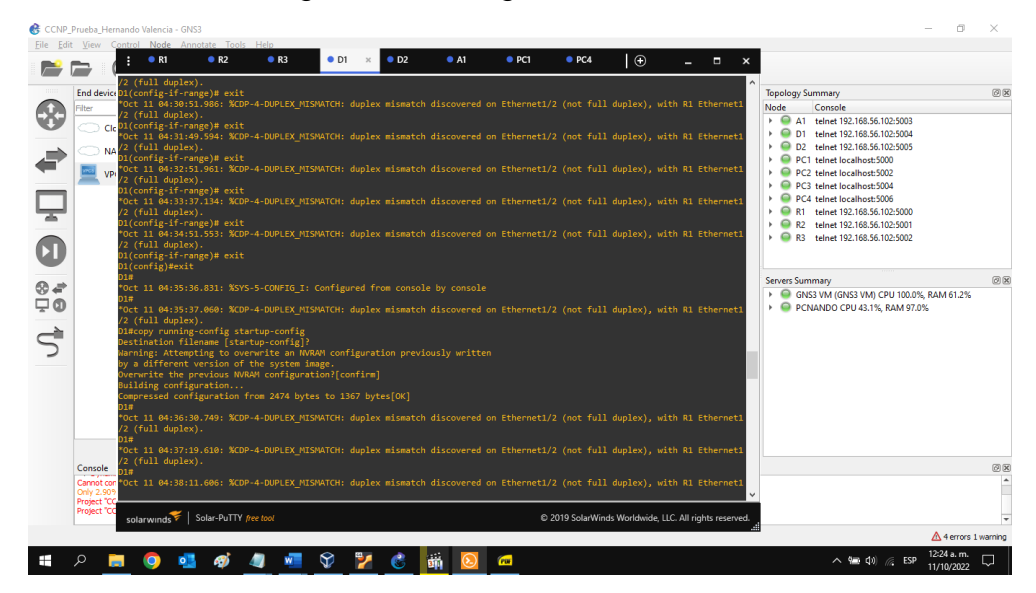

Fuente: Autor

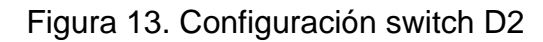

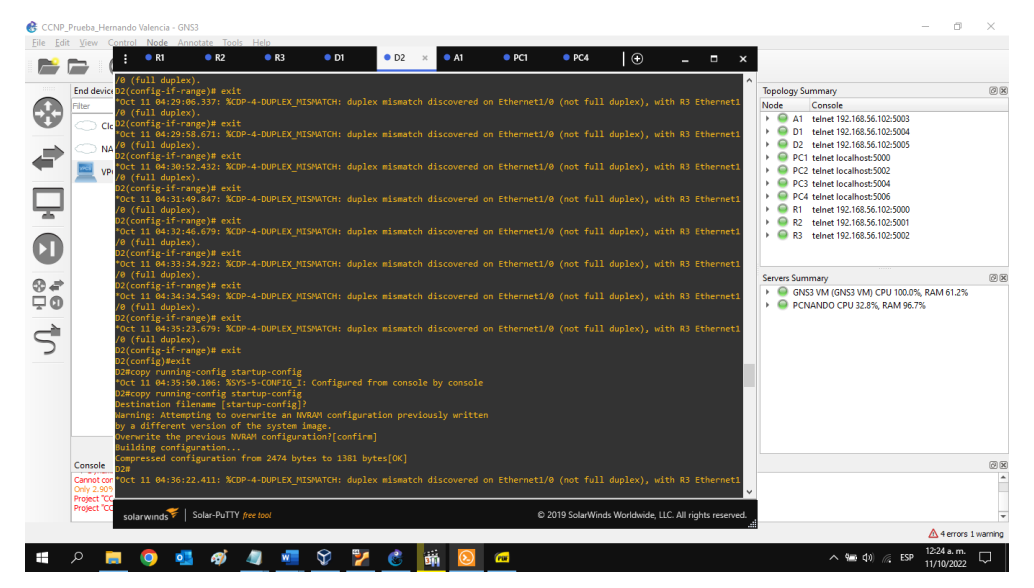

Fuente: Autor

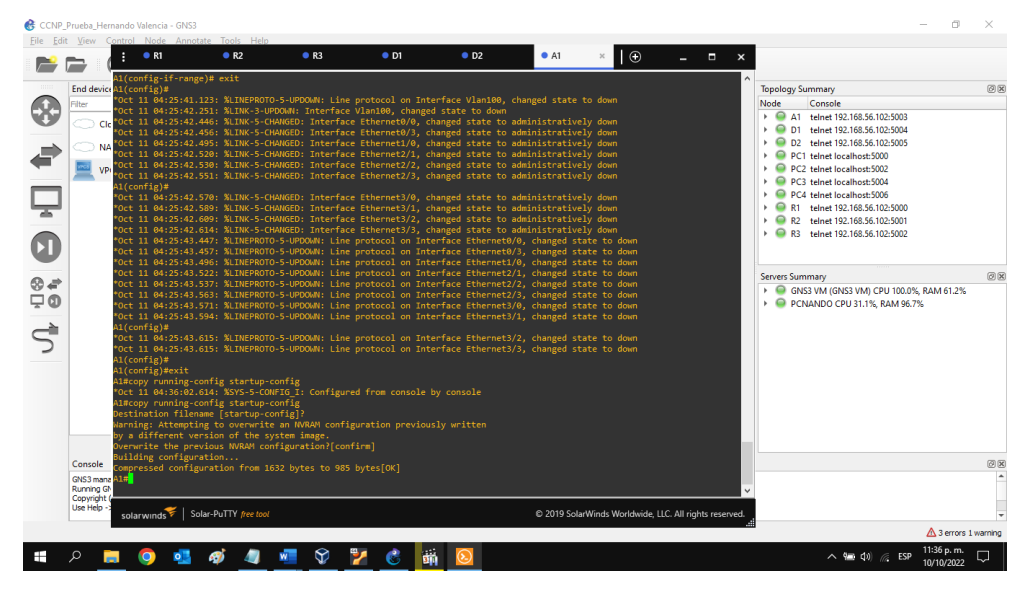

Figura 14. Configuración switch A1

Fuente: Autor

1.1.2.3. Configurar el direccionamiento de host de PC 1 y PC 4 como se muestra en la tabla de direccionamiento.

Se asigna una dirección de puerta de enlace predeterminada de 10.0.100.254, que será la dirección IP virtual de HSRP utilizada en la Parte 4.

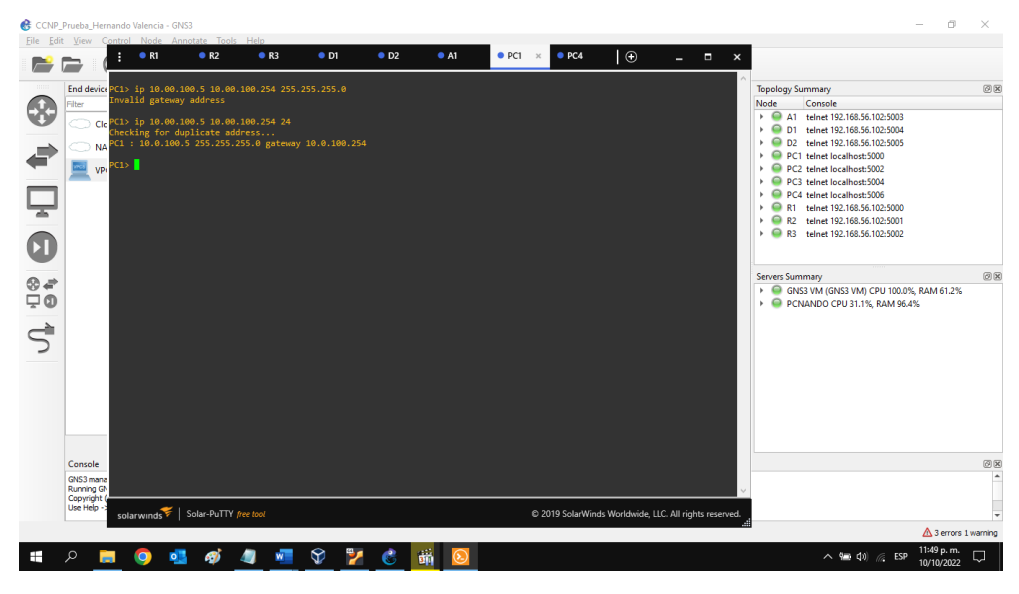

Figura 15. Configuración del direccionamiento de host de PC 1

Fuente: Autor

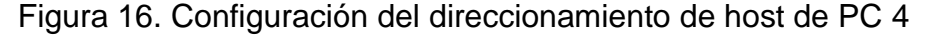

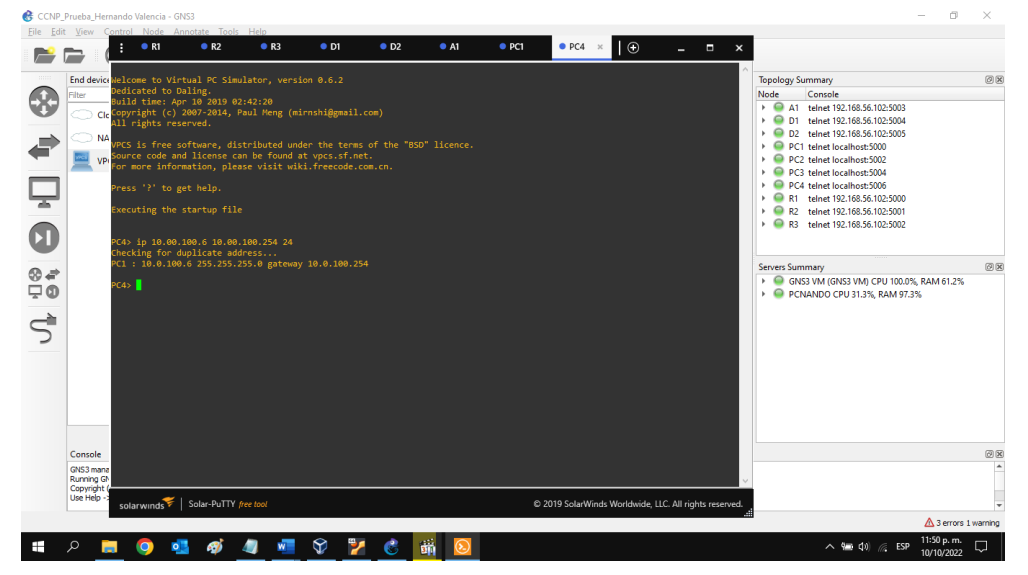

Fuente: Autor

1.2. CONFIGURAR LA RED DE CAPA 2 Y LA COMPATIBILIDAD CON EL HOST.

En esta parte de la evaluación de habilidades, se completará la configuración de la red de capa 2 y se configurará el soporte de host básico. Al final de esta parte, todos los interruptores deberían poder comunicarse. PC2 y PC3 deben recibir direccionamiento de DHCP y SLAAC.

1.2.1. En todos los switches, configurar las interfaces troncales IEEE 802.1Q en los enlaces de switch de interconexión.

Se habilita los enlaces troncales 802.1Q entre:

D1 y D2 D1 y A1 D2 y A1

Switch D1

|        | interface range e2/0-3               | Rango de interfaces                  |
|--------|--------------------------------------|--------------------------------------|
|        | switchport trunk encapsulation dot1q | Encapsulación de la interfaz troncal |
|        | switchport mode trunk                | Modo de enlace troncal               |
|        | interface range e0/1-2               | Rango de interfaces                  |
|        | switchport trunk encapsulation dot1q | Encapsulación de la interfaz troncal |
|        | switchport mode trunk                | Modo de enlace troncal               |
| Switcl | n D2                                 |                                      |
|        | interface range e2/0-3               |                                      |
|        | switchport trunk encapsulation dot1q | Encapsulación de la interfaz troncal |
|        | switchport mode trunk                | Modo de enlace troncal               |
|        | interface range e1/1-2               |                                      |
|        | switchport trunk encapsulation dot1q | Encapsulación de la interfaz troncal |
|        | switchport mode trunk                | Modo de enlace troncal               |
| Switcl | n A1                                 |                                      |
|        | interface range e0/1-2               |                                      |
|        | switchport trunk encapsulation dot1q | Encapsulación de la interfaz troncal |
|        | switchport mode trunk                | Modo de enlace troncal               |
|        |                                      |                                      |

interface range e1/1-2switchport trunk encapsulation dot1qEncapsulación de la interfaz troncalswitchport mode trunkModo de enlace troncal

1.2.2. En todos los switches, cambiar la VLAN nativa en los enlaces troncales.Se utiliza la VLAN 999 como la VLAN nativa.

#### Switch D1

| interface range e0/1-2           | Rango de interfaces                       |
|----------------------------------|-------------------------------------------|
| switchport trunk native vlan 999 | Especifica la vlan nativa en modo troncal |
| interface range e2/0-3           | Rango de interfaces                       |
| switchport trunk native vlan 999 | Especifica la vlan nativa en modo troncal |
| Switch D2                        |                                           |
| interface range e1/1-2           |                                           |
| switchport trunk native vlan 999 | Especifica la vlan nativa en modo troncal |
| interface range e2/0-3           |                                           |
| switchport trunk native vlan 999 | Especifica la vlan nativa en modo troncal |

1.2.3. En todos los switches, habilitar el protocolo Rapid Spanning-Tree.Se utiliza el árbol de expansión rápida.

| Switch D1                     |                          |
|-------------------------------|--------------------------|
| spanning-tree mode rapid-pvst | Habilitar protocolo RSTP |
| Switch D2                     |                          |
| spanning-tree mode rapid-pvst | Habilitar protocolo RSTP |
| Switch A1                     |                          |
| spanning-tree mode rapid-pvst | Habilitar protocolo RSTP |

1.2.4. En D1 y D2, configurar los puentes raíz RSTP apropiados según la información del diagrama de topología.

D1 y D2 proporcionan respaldo en caso de falla del puente raíz.

Se configura D1 y D2 como raíz para las VLAN apropiadas con prioridades que se apoyen mutuamente en caso de falla del switch.

Switch D1

|        | spanning-tree vlan 101,102 root primary   | Prioridad de raíz primaria   |
|--------|-------------------------------------------|------------------------------|
|        | spanning-tree vlan 101 root secondary     | Prioridad de raíz secundaria |
| Switch | D2                                        |                              |
|        | spanning-tree vlan 101 root primary       | Prioridad de raíz primaria   |
|        | spanning-tree vlan 101,102 root secondary | Prioridad de raíz secundaria |

1.2.5. En todos los switches, crear LACP EtherChannels como se muestra en el diagrama de topología.

Se utiliza los siguientes números de canal:

D1 to D2 – Port channel 12 D1 to A1 – Port channel 1 D2 to A1 – Port channel 2

Switch D1

| interface range e2/0-3  |
|-------------------------|
| channel-group 12 active |
| interface range e0/1-2  |
| channel-group 1 active  |

#### Switch D2

interface range e2/0-3 channel-group 12 active interface range e1/1-2 channel-group 2 active Rango de interfaces Activar LACP EtherChannel Rango de interfaces Activar LACP EtherChannel

Rango de interfaces Activar LACP EtherChannel Rango de interfaces Activar LACP EtherChannel

1.2.6. En todos los switches, configurar los puertos de acceso de host que se conectan a PC1, PC2, PC3 y PC4.

Se configura los puertos de acceso con la configuración de VLAN adecuada, como se muestra en el diagrama de topología.

Los puertos de host pasan inmediatamente al estado de reenvío.

#### Switch D1

|        | interface e0/0             | Configurar interfaz e0/0                 |
|--------|----------------------------|------------------------------------------|
|        | switchport mode access     | Modo de acceso                           |
|        | switchport access vlan 100 | Modo de acceso vlan 100                  |
|        | spanning-tree portfast     | Habilitar portfast en arbol de expansión |
| Switch | ר D2                       |                                          |
|        | interface e0/0             | Configurar interfaz e0/0                 |
|        | switchport mode access     | Modo de acceso                           |
|        | switchport access vlan 102 | Modo de acceso vlan 102                  |
|        | spanning-tree portfast     | Habilitar portfast en arbol de expansión |
| Switch | ר A1                       |                                          |
|        | interface e1/3             | Configurar interfaz e1/3                 |
|        | switchport mode access     | Modo de acceso                           |
|        | switchport access vlan 101 | Modo de acceso vlan 101                  |
|        | spanning-tree portfast     | Habilitar portfast en arbol de expansión |
|        | interface e2/0             | Configurar interfaz e2/0                 |
|        | switchport mode access     | Modo de acceso                           |
|        | switchport access vlan 100 | Modo de acceso vlan 100                  |
|        | spanning-tree portfast     | Habilitar portfast en arbol de expansión |
|        |                            |                                          |

1.2.7. Verificar los servicios DHCP IPv4.

PC2 y PC3 son clientes DHCP y reciben direcciones IPv4 válidas.

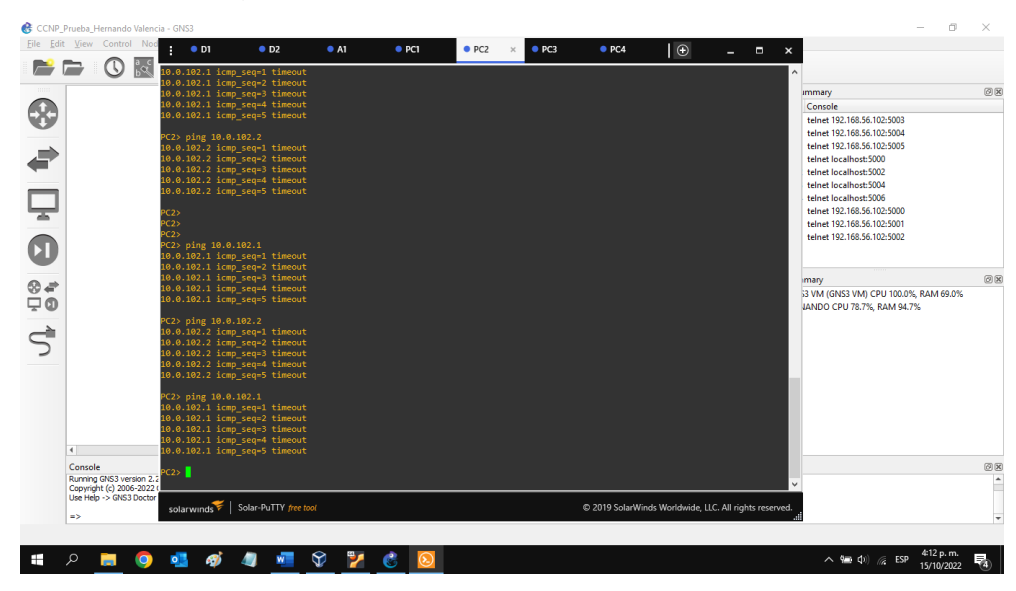

Figura 17. Direcciones IPv4 DHCP en PC2

Fuente: Autor

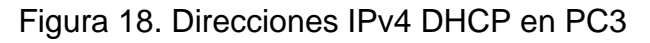

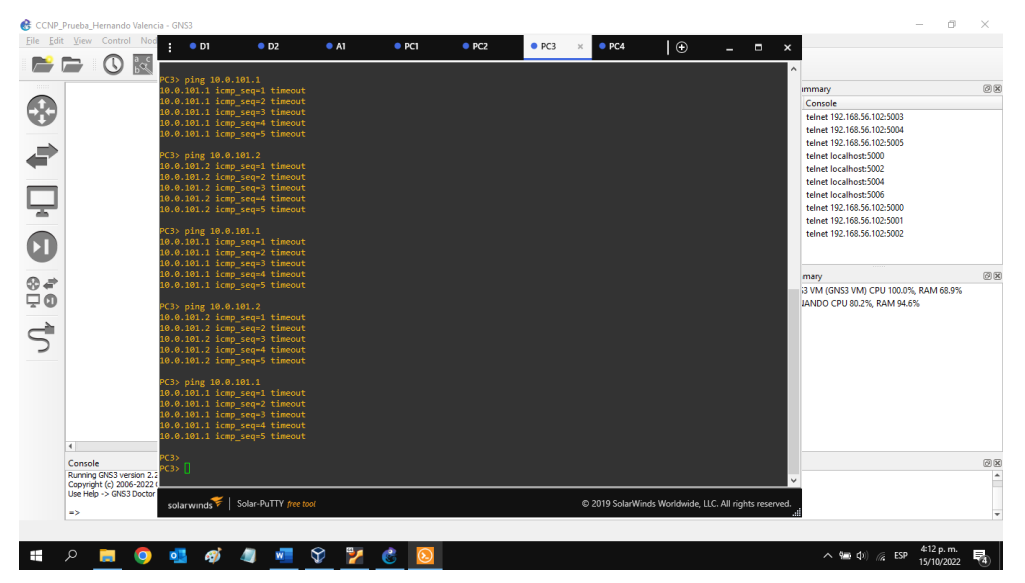

Fuente: Autor

1.2.8. Verificar la conectividad LAN local.

PC1 hace ping con éxito:

D1: 10.0.100.1 D2: 10.0.100.2 PC4: 10.0.100.6

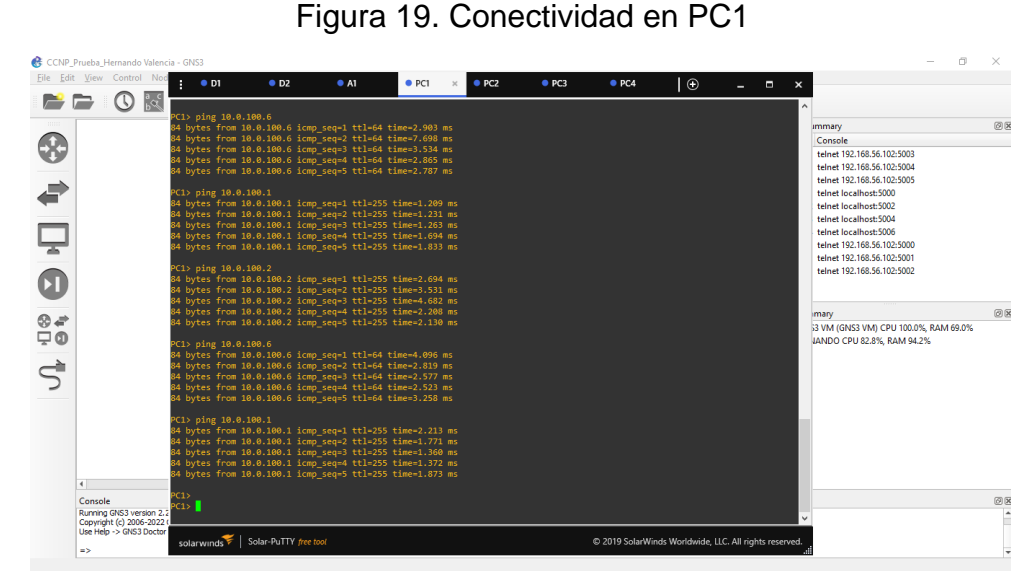

Figura 19. Conectividad en PC1

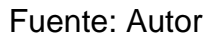

R 😥

へ 幅 (小) 🧖 ESP 4:12 p.m. 15/10/2022

Ξ.

PC2 hace ping con éxito: D1: 10.0.102.1 D2: 10.0.102.2

0

E

💁 🐗 🥥 🐖 💱 🎽

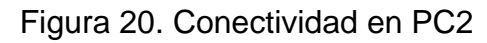

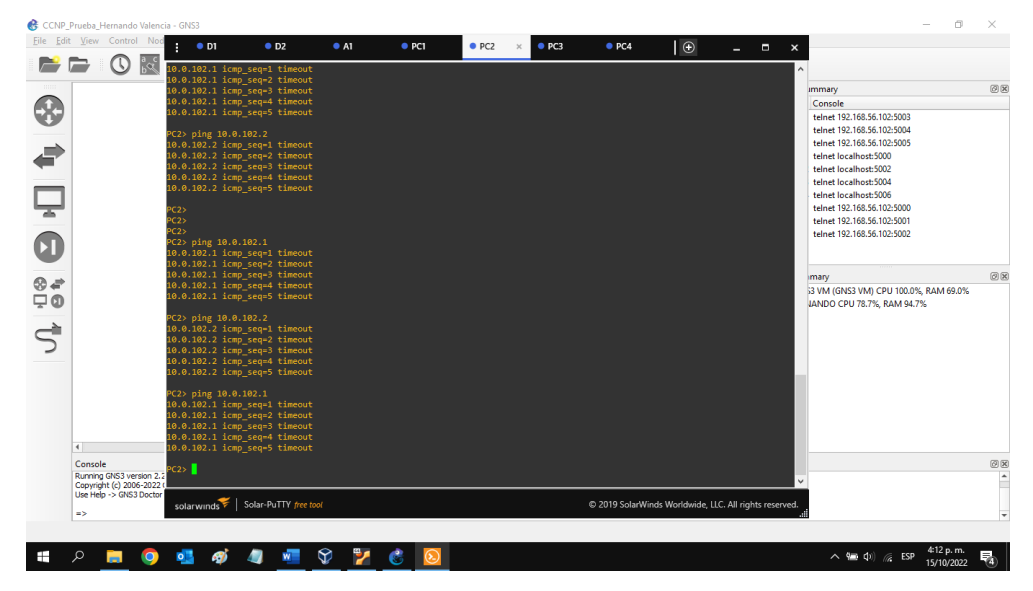

Fuente: Autor

PC3 hace ping con éxito:

D1: 10.0.101.1 D2: 10.0.101.2

e co Ð PC2 PC3 PC4 \_ = 📂 🗁 🕓 🔣 Console telnet 192.168.56.102:5003 telnet 192.168.56.102:5004 telnet 192.168.56.102:5005 telnet localhost:5000 telnet localhost:5002 8 -Ā calhost-5006 einet 192.168.56.102:5000 einet 192.168.56.102:5000 einet 192.168.56.102:5002 0 ⊗*≢* ⊽0 mary 3 VM (GNS3 VM) CPU 100.0%, RAM 68.9% JANDO CPU 80.2%, RAM 94.6% ØX 5 © 2019 SolarW ∧ 🗺 Φ) // ESP 4±12 p. m. 15/10/202 Ŧ 47 5

Figura 21. Conectividad en PC3

Fuente: Autor

PC4 hace ping con éxito:

D1: 10.0.100.1 D2: 10.0.100.2 PC1: 10.0.100.5

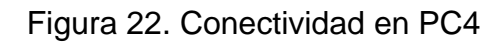

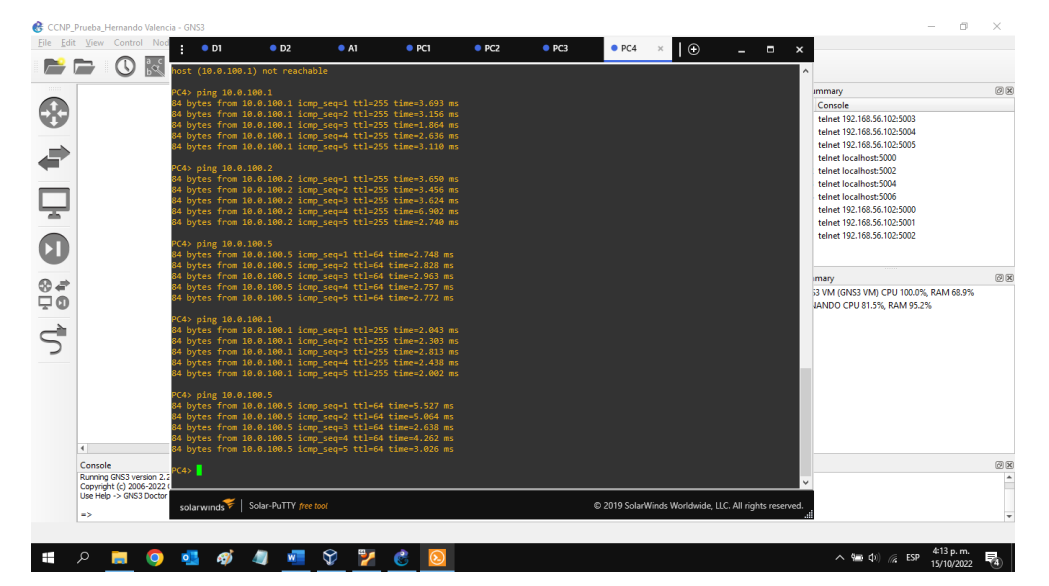

Fuente: Autor

#### 2. EVALUACIÓN DE HABILIDADES ENCOR ESCENARIO 2

#### 2.1. CONFIGURAR PROTOCOLOS DE ENRUTAMIENTO.

En esta parte, se configura los protocolos de enrutamiento IPv4 e IPv6. Al final de esta parte, la red debe estar completamente convergente. Los pings de IPv4 e IPv6 a la interfaz Loopback 0 desde D1 y D2 deberían ser exitosos.

2.1.1. En la Red de la empresa, configurar OSPFv2 de área única en el área 0.

Se usa el ID de proceso OSPF 4 y se asigna los siguientes ID de enrutador:

R1: 0.0.4.1

R3: 0.0.4.3

D1: 0.0.4.131

D2: 0.0.4.132

En R1, R3, D1 y D2, se anuncia todas las redes/VLAN conectadas directamente en el Área 0.

En R1, no se anuncia la red R1 – R2.

En R1, se propaga una ruta predeterminada. BGP proporcionará la ruta predeterminada.

Se deshabilita los anuncios OSPFv2 en:

D1: Todas las interfaces excepto E1/2

D2: Todas las interfaces excepto E1/0

Router R1

router ospf 4

router-id 0.0.4.1

network 10.0.10.0 0.0.0.255 area 0

network 10.0.13.0 0.0.0.255 area 0

default-information originate

exit

Habilitar protocolo OSFP Identificación del router OSPFv2 de área única en el área 0 OSPFv2 de área única en el área 0 Origen de información predeterminada

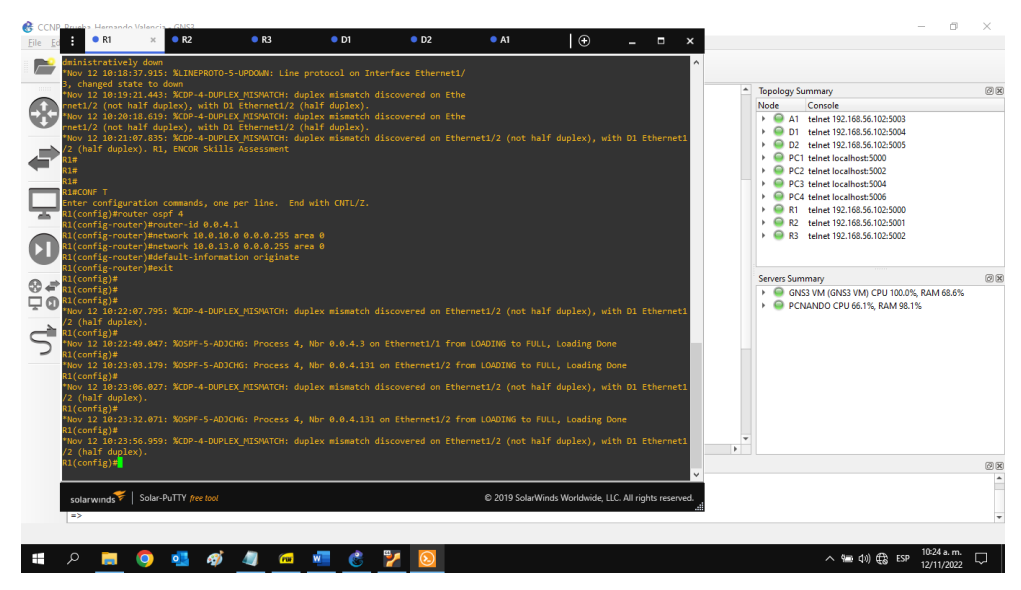

Figura 23. Configuración OSPFv2 de área única en el área 0 en R1

Fuente: Autor

#### Router R3

router ospf 4 router-id 0.0.4.3 network 10.0.11.0 0.0.0.255 area 0 network 10.0.13.0 0.0.0.255 area 0 exit Habilitar protocolo OSFP Identificación del router OSPFv2 de área única en el área 0 OSPFv2 de área única en el área 0

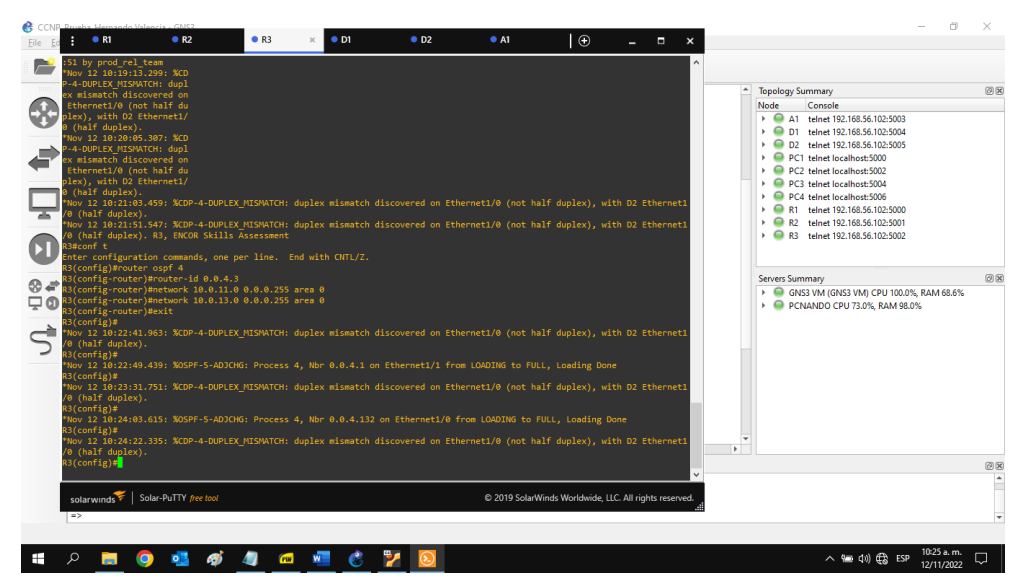

Figura 24. Configuración OSPFv2 de área única en el área 0 en R3

Fuente: Autor

## Switch D1

| router ospf 4                    |             | Habilitar protocolo OSFP           |
|----------------------------------|-------------|------------------------------------|
| router-id 0.0.4.131              |             | Identificación del router          |
| network 10.0.100.0 0.0.0.255 are | ea 0        | OSPFv2 de área única en el área 0  |
| network 10.0.101.0 0.0.0.255 are | ea 0        | OSPFv2 de área única en el área 0  |
| network 10.0.102.0 0.0.0.255 are | ea 0        | OSPFv2 de área única en el área 0  |
| network 10.0.10.0 0.0.0.255 area | a 0         | OSPFv2 de área única en el área 0  |
| pasive-interface default         | Todas las   | interfaces OSPF se vuelven pasivas |
| no pasive-interface e1/2         | Habilita el | procesamiento de ruta OSPF         |
| exit                             |             |                                    |

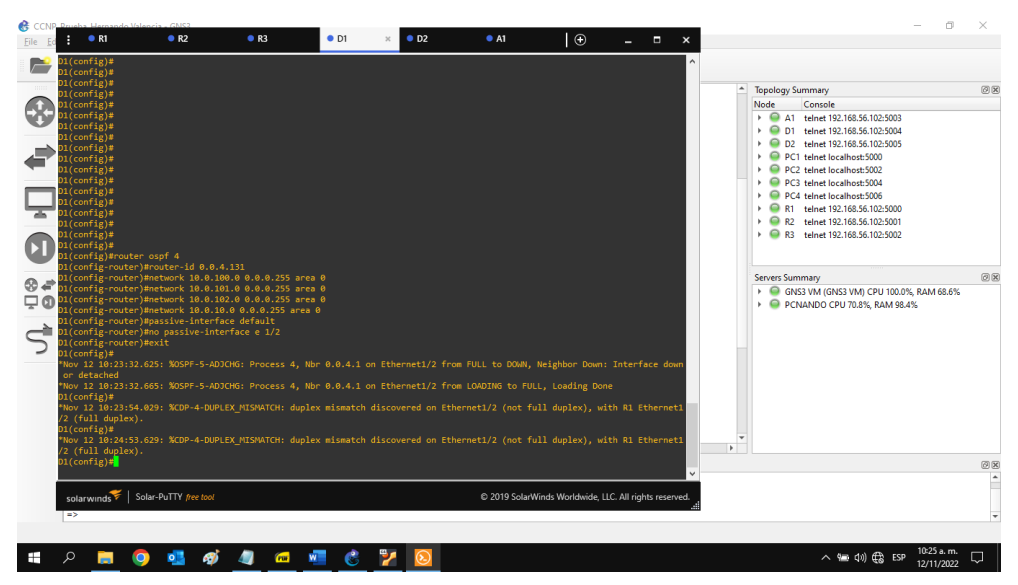

Figura 25. Configuración OSPFv2 de área única en el área 0 en D1

Fuente: Autor

# Switch D2

| router ospf 4                    |             | Habilitar protocolo OSFP           |
|----------------------------------|-------------|------------------------------------|
| router-id 0.0.4.132              |             | Identificación del router          |
| network 10.0.100.0 0.0.0.255 are | ea 0        | OSPFv2 de área única en el área 0  |
| network 10.0.101.0 0.0.0.255 are | ea 0        | OSPFv2 de área única en el área 0  |
| network 10.0.102.0 0.0.0.255 are | ea 0        | OSPFv2 de área única en el área 0  |
| network 10.0.11.0 0.0.0.255 area | a 0         | OSPFv2 de área única en el área 0  |
| pasive-interface default         | Todas las   | interfaces OSPF se vuelven pasivas |
| no pasive-interface e1/0         | Habilita el | procesamiento de ruta OSPF         |
| exit                             |             |                                    |

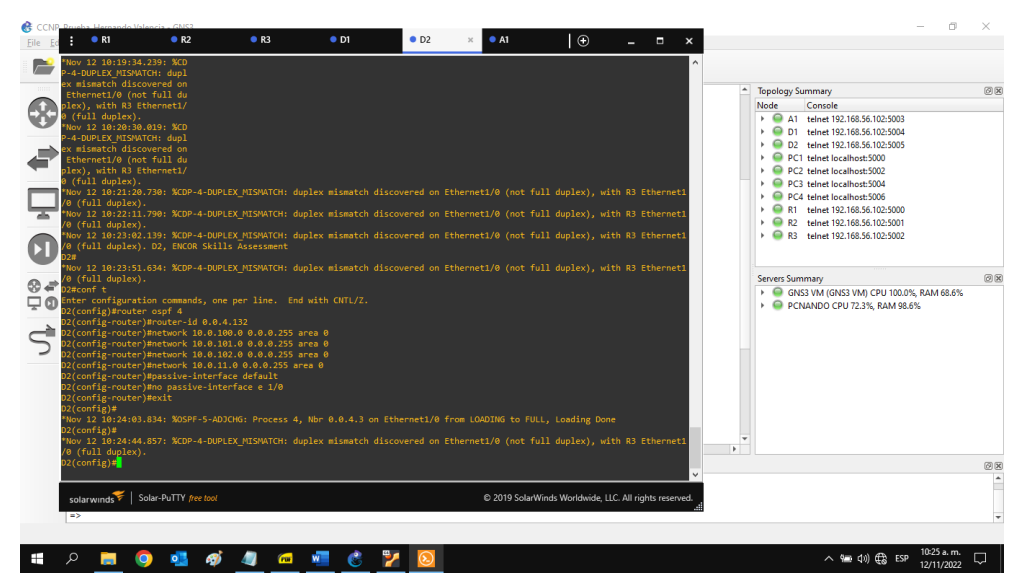

Figura 26. Configuración OSPFv2 de área única en el área 0 en D2

Fuente: Autor

2.1.2. En la Red de la empresa, configurar OSPFv3 clásico de área única en el área 0.

Se usa el ID de proceso OSPF 6 y se asigna los siguientes ID de enrutador:

- R1: 0.0.6.1 R3: 0.0.6.3
- D1: 0.0.6.131
- D2: 0.0.6.132

En R1, R3, D1 y D2, se anuncia todas las redes/VLAN conectadas directamente en el Área 0.

En R1, no se anuncia la red R1 – R2.

En R1, se propaga una ruta predeterminada. BGP proporcionará la ruta predeterminada.

Se deshabilita los anuncios OSPFv3 en:

D1: Todas las interfaces excepto E1/2

D2: Todas las interfaces excepto E1/0

#### Router R1

| ipv6 router ospf 6            | Habilitar protocolo OSFP                  |
|-------------------------------|-------------------------------------------|
| router-id 0.0.6.1             | Identificación del router                 |
| default-information originate | Origen de información predeterminada      |
| exit                          |                                           |
| interface e 1/2               | Configurar interfaz e1/2                  |
| ipv6 ospf 6 area 0            | OSPFv3 clásico de área única en el área 0 |
| exit                          |                                           |
| interface e 1/1               | Configurar interfaz e1/1                  |
| ipv6 ospf 6 area 0            | OSPFv3 clásico de área única en el área 0 |
| exit                          |                                           |

Figura 27. Configuración OSPFv3 clásico de área única en el área 0 en R1

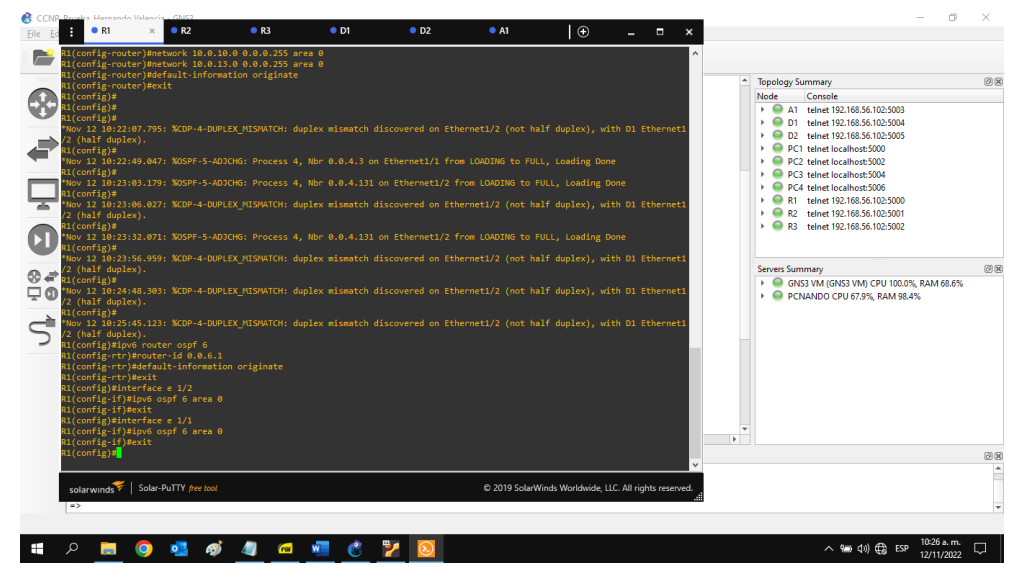

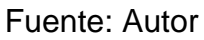

| Router R3          |                           |
|--------------------|---------------------------|
| ipv6 router ospf 6 | Habilitar protocolo OSFP  |
| router-id 0.0.6.3  | Identificación del router |
| exit               |                           |
| interface e 1/0    | Configurar interfaz e1/0  |
|                    |                           |

| ipv6 ospf 6 area 0 | OSPFv3 clásico de área única en el área 0 |
|--------------------|-------------------------------------------|
| exit               |                                           |
| interface e 1/1    | Configurar interfaz e0/0                  |
| ipv6 ospf 6 area 0 | OSPFv3 clásico de área única en el área 0 |
| exit               |                                           |

Figura 28. Configuración OSPFv3 clásico de área única en el área 0 en R3

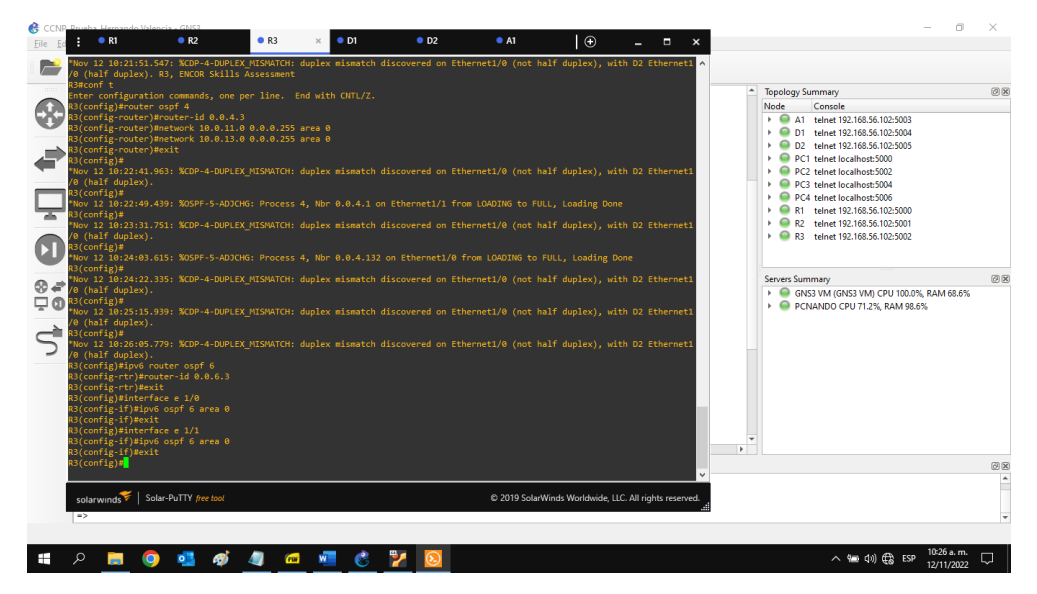

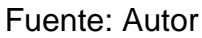

| Switch D1                 |                                              |
|---------------------------|----------------------------------------------|
| ipv6 router ospf 6        | Habilitar protocolo OSFP                     |
| router-id 0.0.6.131       | Identificación del router                    |
| pasive-interface default  | Todas las interfaces OSPF se vuelven pasivas |
| no pasive-interface e 1/2 | Habilita el procesamiento de ruta OSPF       |
| exit                      |                                              |
| interface e 1/2           | Configurar interfaz e1/2                     |
| ipv6 ospf 6 area 0        | OSPFv3 clásico de área única en el área 0    |
| exit                      |                                              |
| interface vlan 100        | Configurar interfaz vlan 100                 |
| ipv6 ospf 6 area 0        | OSPFv3 clásico de área única en el área 0    |
|                           |                                              |

| exit                       |                                           |
|----------------------------|-------------------------------------------|
| interface vlan 101         | Configurar interfaz vlan 101              |
| ipv6 ospf 6 area 0<br>exit | OSPFv3 clásico de área única en el área 0 |
| interface vlan 102         | Configurar interfaz vlan 102              |
| ipv6 ospf 6 area 0         | OSPFv3 clásico de área única en el área 0 |
| exit                       |                                           |

Figura 29. Configuración OSPFv3 clásico de área única en el área 0 en D1

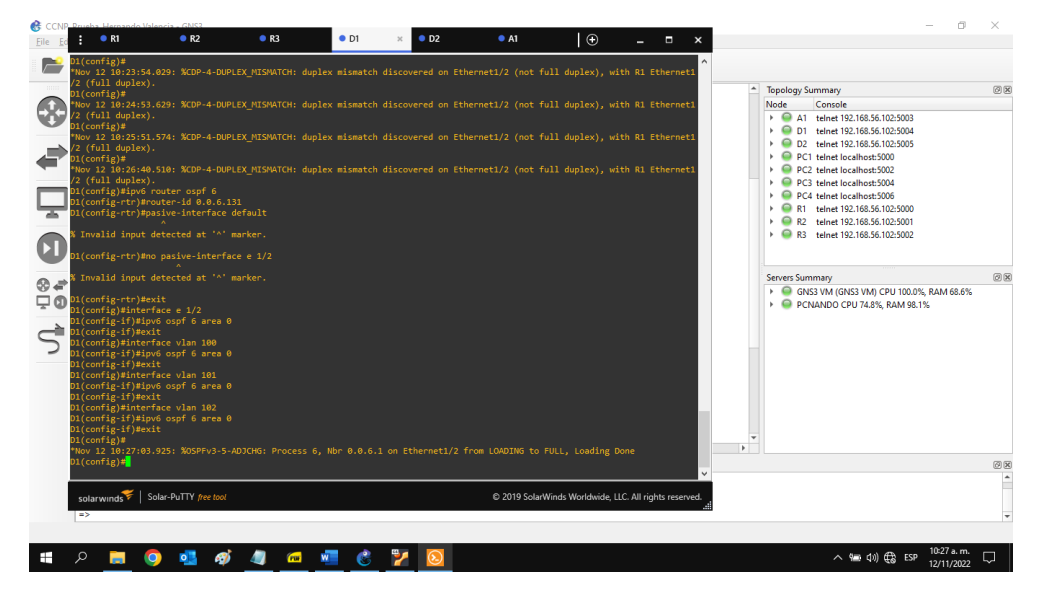

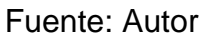

#### Switch D2

ipv6 router ospf 6 router-id 0.0.6.132 pasive-interface default no pasive-interface e 1/0 exit interface e 1/0 ipv6 ospf 6 area 0 exit Habilitar protocolo OSFP Identificación del router Todas las interfaces OSPF se vuelven pasivas Habilita el procesamiento de ruta OSPF

Configurar interfaz e1/0 OSPFv3 clásico de área única en el área 0

| interface vlan 100 | Configurar interfaz vlan 100              |
|--------------------|-------------------------------------------|
| ipv6 ospf 6 area 0 | OSPFv3 clásico de área única en el área 0 |
| exit               |                                           |
| interface vlan 101 | Configurar interfaz vlan 101              |
| ipv6 ospf 6 area 0 | OSPFv3 clásico de área única en el área 0 |
| exit               |                                           |
| interface vlan 102 | Configurar interfaz vlan 102              |
| ipv6 ospf 6 area 0 | OSPFv3 clásico de área única en el área 0 |
| exit               |                                           |

Figura 30. Configuración OSPFv3 clásico de área única en el área 0 en D2

| Eile Ed                                                                                                    | odo Valencia - GNS3<br>R2                                                                                                    | • R3                                                                                   | • D1                                                                          | • D2                                                           | × • A1                                                                        | Ð                                                                   | _ 0                                                       | ×                            |        | -                                                                                                    | - 0 ×                    |
|----------------------------------------------------------------------------------------------------|----------------------------------------------------------------------------------------------------|----------------------------------------------------------------------------------------|-------------------------------------------------------------------------------|----------------------------------------------------------------|-------------------------------------------------------------------------------|---------------------------------------------------------------------|-----------------------------------------------------------|------------------------------|--------|----------------------------------------------------------------------------------------------------|--------------------------|
| 22(config)           22(config)                                                                                                    | ipv6 router ospf 6<br>tr)≇router id 0.8.6.1<br>tr)≇posive-interface<br>tr)≇exit<br>interface e 1/0                                                                                                    | 2<br>default<br>cc e 1/0                                                               |                                                                               | _                                                              |                                                                               |                                                                     |                                                           |                              |        | Topology Summary           Vode         Console           ✓ A1         thene 112:108.356.102:5003           ✓ D1         thene 112:108.356.102:5004           ✓ D2         thenel 12:108.356.102:5004           ✓ D2         thenel 10:108.356.102:5004           ✓ D2         thenel 10:108.356.102:5004           ✓ PC2         thenel coalmost:5004           ✓ PC2         thenel coalmost:5004           ✓ PC4         thenel coalmost:5004           ✓ PC4         thenel solito.50004           ✓ PC4         thenel solito.50004           ✓ RC4         thenel 31:108.55.100.55000           ✓ R24         thenel 31:108.55.102.55000 | Ø                        |
| D2(config:<br>52(config:<br>52(config: | <pre>f)BipVo copf 6 area 0<br/>/Bexit<br/>interface vlan 100<br/>f)BipVo copf 6 area 0<br/>f)Bexit<br/>interface vlan 101<br/>f)BipVo copf 6 area 0<br/>f)Bexit<br/>interface vlan 102<br/>f)BipVo copf 6 area 0<br/>f)Bexit<br/>27:19.465: %OSPFV3-5-4<br/>d<br/>7:19.49.465: %OSPFV3-5-4<br/>d<br/>7:19.49.455: %OSPFV3-5-4<br/>d<br/>7:19.49.455: %OSPFV3-5-4</pre> | DJCHG: Process<br>DJCHG: Process<br>DJCHG: Process<br>DJCHG: Process<br>DJCHG: Process | 5, Nbr 0.0.6.3 on<br>6, Nbr 0.0.6.131<br>5, Nbr 0.0.6.131<br>6, Nbr 0.0.6.131 | Ethernet1/0<br>on Vlan100 fr<br>on Vlan101 fr<br>on Vlan102 fr | from FULL to DOWN<br>om 2WAY to DOWN,<br>om 2WAY to DOWN,<br>om 2WAY to DOWN, | l, Neighbor Dow<br>Neighbor Down:<br>Neighbor Down<br>Neighbor Down | vn: Interfac<br>: Interface<br>: Interface<br>: Interface | e do<br>down<br>down<br>down |        |                                                                                                    | @<br>RAM 68.7%           |
| or detache<br>*Nov 12 10:<br>D2(config)#                                                                                                    | d<br>27:49.542: %OSPFv3-5-4                                                                                                    | DJCHG: Process                                                                         | 6, Nbr 0.0.6.3 on                                                             | Ethernet1/0                                                    | from LOADING to F                                                             | ULL, Loading D                                                      | Done                                                      | •                            | ¥<br>Þ |                                                                                                    | 0                        |
| solarwinds<br>=>                                                                                                    | Solar-PuTTY free tool                                                                                                    |                                                                                        |                                                                               |                                                                | © 2019 SolarV                                                                 | /inds Worldwide, L                                                  | LC. All rights re                                         | served.                      |        |                                                                                                    |                          |
| u p 📮                                                                                                    | 0 🔹 🛷                                                                                                    |                                                                                        | <u></u>                                                                       | 2                                                              |                                                                               |                                                                     |                                                           |                              |        | へ 編 (1)) 🚭 ESP                                                                                                    | 10:27 a.m.<br>12/11/2022 |

Fuente: Autor

2.1.3. En R2 en la Red ISP, configurar MP-BGP.

Se configuran dos rutas estáticas predeterminadas a través de la interfaz Loopback 0:

Una ruta estática predeterminada de IPv4.

Una ruta estática predeterminada de IPv6.

Se configura R2 en BGP ASN 500 y se usa la identificación del enrutador 2.2.2.2.

Se configura y se habilita una relación de vecino IPv4 e IPv6 con R1 en ASN 300.

En la familia de direcciones IPv4, se anuncia:

La red Loopback 0 IPv4 (/32).

La ruta por defecto (0.0.0/0).

En la familia de direcciones IPv6, se anuncia:

La red Loopback 0 IPv4 (/128).

La ruta por defecto (::/0).

#### Router R2

ip route 0.0.0.0 0.0.0.0 loopback 0 ipv6 route ::/0 loopback 0 router bgp 500 bgp router-id 2.2.2.2 neighbor 209.165.200.225 remote-as 300 Relación vecino con R1 en ASN 300 neighbor 2001:db8:200::1 remote-as 300 Relación vecino con R1 en ASN 300 address-family ipv4 neighbor 209.165.200.225 activate no neighbor 2001:db8:200::1 activate network 2.2.2.2 mask 255.255.255.255 network 0.0.0.0 exit address-family ipv6 no neighbor 209.165.200.225 activate

neighbor 2001:db8:200::1 activate

network 2001:db8:2222::/128

network ::/0

exit

Ruta estática a la interfaz loopback0 Ruta estática a la interfaz loopback0 Protocolo puerta de enlace exterior Identificación del router con BGP Configurar familia de direcciones IPv4 Activar relación de vecino Desactivar relación de vecino Anunciar loopback 0 IPv4 Anunciar ruta por defecto

Configurar familia de direcciones IPv6 Desactivar relación de vecino Activar relación de vecino Anunciar loopback 0 IPv4 Anunciar ruta por defecto

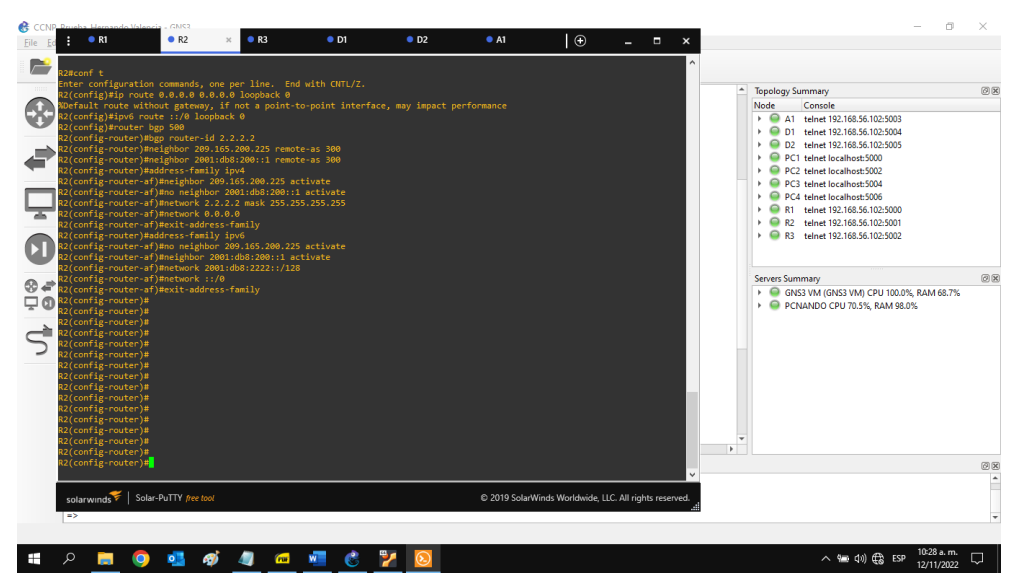

Figura 31. Configuración MP-BGP en R2

Fuente: Autor

2.1.4. En R1 en la Red ISP, configurar MP-BGP.

Se configura dos rutas resumidas estáticas a la interfaz Null 0:

Una ruta IPv4 resumida para 10.0.0.0/8.

Una ruta IPv6 resumida para 2001:db8:100::/48.

Se configura R1 en BGP ASN 300 y se usa la identificación del enrutador 1.1.1.1.

Se configura una relación de vecino IPv4 e IPv6 con R2 en ASN 500.

En la familia de direcciones IPv4:

Se deshabilita la relación de vecino IPv6.

Se habilita la relación de vecino IPv4.

Se anuncia la red 10.0.0/8.

En la familia de direcciones IPv6:

Se deshabilita la relación de vecino IPv4.

Se habilita la relación de vecino IPv6.

Se anuncia la red 2001:db8:100::/48.

Router R1

Ruta estática resumida en Null 0 ip route 10.0.0.0 255.0.0.0 null0 ipv6 route 2001:db8:100::/48 null0 router bgp 300 bgp router-id 1.1.1.1 neighbor 209.165.200.226 remote-as 500 Relación vecino con R2 en ASN 500 neighbor 2001:db8:200::2 remote-as 500 Relación vecino con R2 en ASN 500 address-family ipv4 no neighbor 2001:db8:200::2 activate neighbor 209.165.200.226 activate network 10.0.0.0 mask 255.255.0.0 Anunciar la red exit address-family ipv6 no neighbor 209.165.200.226 neighbor 2001:db8:200::2 activate Activar relación de vecino network 2001:db8:100::/48 Anunciar la red exit

Ruta estática resumida en Null 0 Protocolo puerta de enlace exterior Identificación del router con BGP Configurar familia de direcciones IPv4 Desactivar relación de vecino Activar relación de vecino

Configurar familia de direcciones IPv6 Desactivar relación de vecino

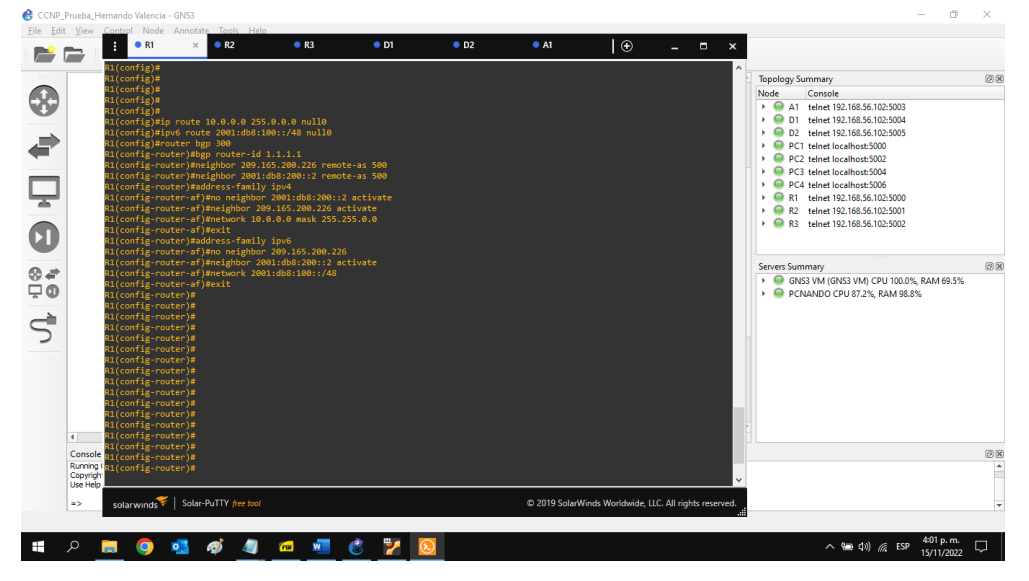

Figura 32. Configuración MP-BGP en R1

Fuente: Autor

#### 2.2. CONFIGURAR LA REDUNDANCIA DEL PRIMER SALTO.

En esta parte, se configura la versión 2 de HSRP para proporcionar redundancia de primer salto para hosts en la "Red de la empresa".

2.2.1. En D1, crear IP SLA que pruebe la accesibilidad de la interfaz E1/2 de R1. Se crea dos IP SLA.

Se utiliza el SLA número 4 para IPv4.

Se utiliza el SLA número 6 para IPv6.

Los IP SLA probarán la disponibilidad de la interfaz R1 E1/2 cada 5 segundos.

Se programa el SLA para implementación inmediata sin tiempo de finalización.

Se crea un objeto IP SLA para IP SLA 4 y otro para IP SLA 6.

Se usa la pista número 4 para IP SLA 4.

Se usa la pista número 6 para IP SLA 6.

Los objetos rastreados notifican a D1 si el estado de IP SLA cambia de abajo a arriba después de 10 segundos, o de arriba a abajo después de 15 segundos.

#### Switch D1

| ip sla 4                                  | Configurar SLA para IPv4                 |  |  |  |  |  |
|-------------------------------------------|------------------------------------------|--|--|--|--|--|
| icmp-echo 10.0.10.1                       | Disponibilidad de la interfaz en R1 e1/2 |  |  |  |  |  |
| frequency 5                               | Frecuencia de ICMP cada 5 segundos       |  |  |  |  |  |
| exit                                      |                                          |  |  |  |  |  |
| ip sla 6                                  | Configurar SLA para IPv6                 |  |  |  |  |  |
| icmp-echo 2001:db8:100:1010::1            | Disponibilidad de la interfaz en R1 e1/2 |  |  |  |  |  |
| frequency 5                               | Frecuencia de ICMP cada 5 segundos       |  |  |  |  |  |
| exit                                      |                                          |  |  |  |  |  |
| ip sla schedule 4 life forever start-time | now SLA sin tiempo de finalización       |  |  |  |  |  |
| ip sla schedule 6 life forever start-time | now SLA sin tiempo de finalización       |  |  |  |  |  |
| track 4 ip sla 4                          | Crear objeto IP SLA para IP SLA 4        |  |  |  |  |  |
| delay down 10 up 15                       | Notificar cambios a D1                   |  |  |  |  |  |
| exit                                      |                                          |  |  |  |  |  |

track 6 ip sla 6 delay down 10 up 15 exit Crear objeto IP SLA para IP SLA 6 Notificar cambios a D1

Figura 33. Configuración IP SLA 4 e IP SLA 6 en D1

Fuente: Autor

2.2.2. En D2, crear IP SLA que prueben la accesibilidad de la interfaz E1/0 de R3.

Se crea dos IP SLA.

Se utiliza el SLA número 4 para IPv4.

Se utiliza el SLA número 6 para IPv6.

Los IP SLA probarán la disponibilidad de la interfaz R3 E1/0 cada 5 segundos.

Se programa el SLA para implementación inmediata sin tiempo de finalización.

Se crea un objeto IP SLA para IP SLA 4 y otro para IP SLA 6.

Se usa la pista número 4 para IP SLA 4.

Se usa la pista número 6 para IP SLA 6.

Los objetos rastreados notifican a D1 si el estado de IP SLA cambia de abajo a arriba después de 10 segundos, o de arriba a abajo después de 15 segundos.

Switch D2 Configurar SLA para IPv4 ip sla 4 icmp-echo 10.0.11.1 Disponibilidad de la interfaz en R3 e1/0 frequency 5 Frecuencia de ICMP cada 5 segundos exit ip sla 6 Configurar SLA para IPv6 icmp-echo 2001:db8:100:1011::1 Disponibilidad de la interfaz en R3 e1/0 frequency 5 Frecuencia de ICMP cada 5 segundos exit ip sla schedule 4 life forever start-time now SLA sin tiempo de finalización ip sla schedule 6 life forever start-time now SLA sin tiempo de finalización Crear objeto IP SLA para IP SLA 4 track 4 ip sla 4 Notificar cambios a D1 delay down 10 up 15 exit Crear objeto IP SLA para IP SLA 6 track 6 ip sla 6 delay down 10 up 15 Notificar cambios a D1 exit

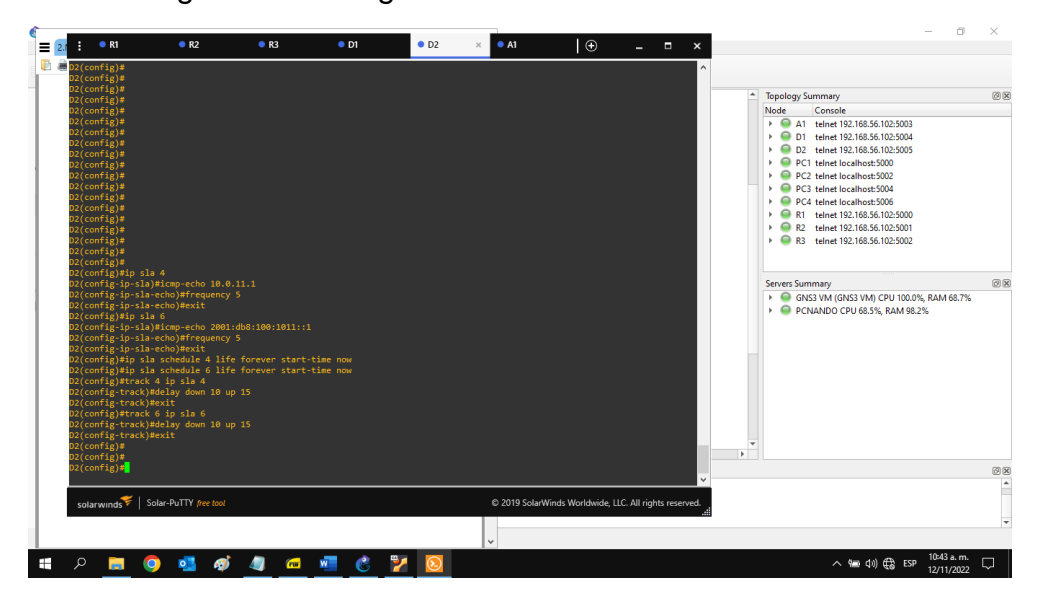

Figura 34. Configuración IP SLA 4 e IP SLA 6 en D2

Fuente: Autor

#### 2.2.3. Configuración HSRPv2.

2.2.3.1. En D1, configurar HSRPv2.

D1 es el enrutador principal para las VLAN 100 y 102; por lo tanto, su prioridad también se cambia a 150.

Se configura la versión 2 de HSRP.

Se configura el grupo 104 de HSRP de IPv4 para la VLAN 100:

Se asigna la dirección IP virtual 10.0.100.254.

Se establece la prioridad del grupo en 150.

Se habilita preferencia.

Se sigue el objeto 4 y disminuye en 60.

Se configura el grupo 114 de HSRP de IPv4 para la VLAN 101:

Se asigna la dirección IP virtual 10.0.101.254.

Se habilita preferencia.

Se realiza el seguimiento del objeto 4 para disminuir en 60.

Se configura el grupo 124 de HSRP de IPv4 para la VLAN 102:

Se asigna la dirección IP virtual 10.0.102.254.

Se establece la prioridad del grupo en 150.

Se habilita preferencia.

Se realiza el seguimiento del objeto 4 para disminuir en 60.

Se configura el grupo 106 de HSRP de IPv6 para la VLAN 100:

Se asigna la dirección IP virtual mediante la configuración automática de ipv6.

Se establece la prioridad del grupo en 150.

Se habilita preferencia.

Se sigue el objeto 6 y disminuye en 60.

Se configura el grupo 116 de HSRP de IPv6 para la VLAN 101:

Se asigna la dirección IP virtual mediante la configuración automática de ipv6.

Se habilita preferencia.

Se sigue el objeto 6 y disminuye en 60.

Se configura el grupo 126 de HSRP de IPv6 para la VLAN 102:

Se asigna la dirección IP virtual mediante la configuración automática de ipv6.

Se establece la prioridad del grupo en 150.

Se habilita preferencia.

Se sigue el objeto 6 y disminuye en 60.

#### Switch D1

| interface vlan 100               | Configurar   |
|----------------------------------|--------------|
| standby version 2                | Definir vers |
| standby 104 ip 10.0.100.254      | Asignar IP   |
| standby 104 priority 150         | Establecer   |
| standby 104 preempt              | Habilitar p  |
| standby 104 track 4 decrement 60 | Seguir obje  |
| standby 106 ipv6 autoconfig      | Asignar IP v |
| standby 106 priority 150         | Establece    |
| standby 106 preempt              | Habilitar p  |
| standby 106 track 6 decrement 60 | Seguir obj   |
| exit                             |              |
| interface vlan 101               | Configura    |
| standby version 2                | Definir ver  |
| standby 114 ip 10.0.101.254      | Asignar IP   |
| standby 114 preempt              | Habilitar p  |
| standby 114 track 4 decrement 60 | Seguir obj   |
| standby 116 ipv6 autoconfig      | Asignar IP v |
| standby 116 preempt              | Habilitar p  |
| standby 116 track 6 decrement 60 | Seguir obj   |
| exit                             |              |
| interface vlan 102               | Configura    |

| Configurar HSRP en interface vlan 100      |
|--------------------------------------------|
| Definir versión HSRPv2                     |
| Asignar IP virtual en grupo 104            |
| Establecer prioridad del grupo en 150      |
| Habilitar preferencia                      |
| Seguir objeto 4 y disminuye en 60          |
| Asignar IP virtual automática en grupo 106 |
| Establecer prioridad del grupo en 150      |
| Habilitar preferencia                      |
| Seguir objeto 6 y disminuye en 60          |
|                                            |
| Configurar HSRP en interface vlan 101      |
| Definir versión HSRPv2                     |
| Asignar IP virtual en grupo 114            |
| Habilitar preferencia                      |
| Seguir objeto 4 y disminuye en 60          |
| Asignar IP virtual automática en grupo 116 |
| Habilitar preferencia                      |
| Seguir objeto 6 y disminuye en 60          |
|                                            |
| Configurar HSRP en interface vlan 102      |

standby version 2 standby 124 ip 10.0.102.254 standby 124 priority 150 standby 124 preempt standby 124 track 4 decrement 60 standby 126 ipv6 autoconfig standby 126 priority 150 standby 126 preempt standby 126 track 6 decrement 60 exit Definir versión HSRPv2 Asignar IP virtual en grupo 124 Establecer prioridad del grupo en 150 Habilitar preferencia Seguir objeto 4 y disminuye en 60 Asignar IP virtual automática en grupo 126 Establecer prioridad del grupo en 150 Habilitar preferencia Seguir objeto 6 y disminuye en 60

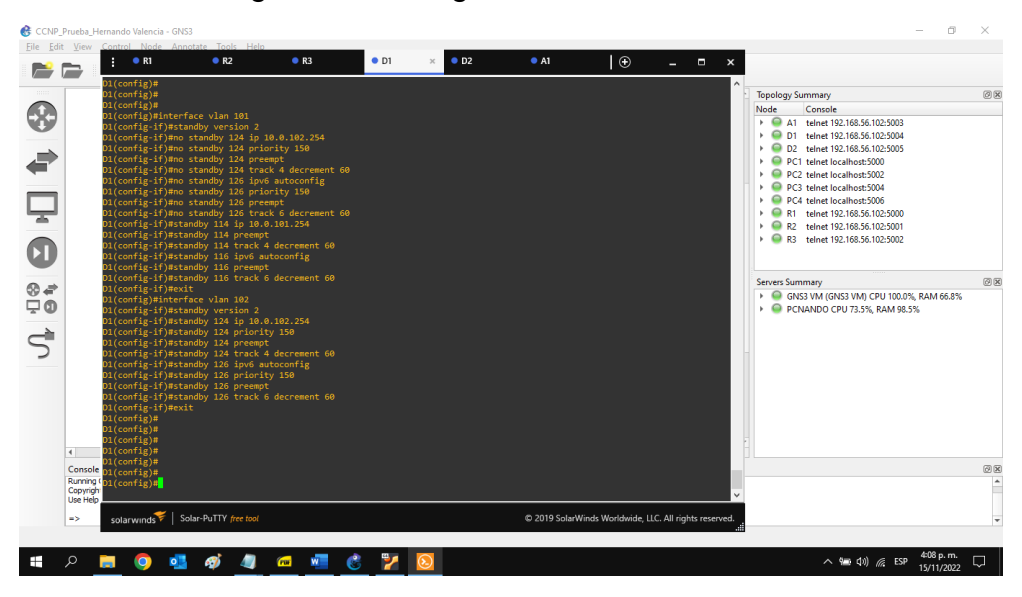

### Figura 35. Configuración HSRPv2 en D1

Fuente: Autor

2.2.3.2. En D2, configurar HSRPv2.

D2 es el enrutador principal para la VLAN 101; por lo tanto, la prioridad también se cambia a 150.

Se configura la versión 2 de HSRP.

Se configura el grupo 104 de HSRP de IPv4 para la VLAN 100:

Se asigna la dirección IP virtual 10.0.100.254.

Se habilita preferencia.

Se sigue el objeto 4 y disminuye en 60.

Se configura el grupo 114 de HSRP de IPv4 para la VLAN 101:

Se asigna la dirección IP virtual 10.0.101.254.

Se establece la prioridad del grupo en 150.

Se habilita preferencia.

Se realiza el seguimiento del objeto 4 para disminuir en 60.

Se configura el grupo 124 de HSRP de IPv4 para la VLAN 102:

Se asigna la dirección IP virtual 10.0.102.254.

Se habilita preferencia.

Se realiza el seguimiento del objeto 4 para disminuir en 60.

Se configura el grupo 106 de HSRP de IPv6 para la VLAN 100:

Se asigna la dirección IP virtual mediante la configuración automática de ipv6.

Se habilita preferencia.

Se sigue el objeto 6 y disminuye en 60.

Se configura el grupo 116 de HSRP de IPv6 para la VLAN 101:

Se asigna la dirección IP virtual mediante la configuración automática de ipv6.

Se establece la prioridad del grupo en 150.

Se habilita preferencia.

Se sigue el objeto 6 y disminuye en 60.

Se configura el grupo 126 de HSRP de IPv6 para la VLAN 102:

Se asigna la dirección IP virtual mediante la configuración automática de ipv6.

Se habilita preferencia.

Se sigue el objeto 6 y disminuye en 60.

Switch D2

interface vlan 100

Configurar HSRP en interface vlan 100 56

standby version standby 104 ip 10.0.100.254 standby 104 preempt standby 104 track 4 decrement 60 standby 106 ipv6 autoconfig standby 106 preempt standby 106 track 6 decrement 60 exit interface vlan 101 standby version 2 standby 114 ip 10.0.101.254 standby 114 priority 150 standby 114 preempt standby 114 track 4 decrement 60 standby 116 ipv6 autoconfig standby 116 priority 150 standby 116 preempt standby 116 track 6 decrement 60 exit interface vlan 102 standby version 2 standby 124 ip 10.0.102.254 standby 124 preempt standby 124 track 4 decrement 60 standby 126 ipv6 autoconfig standby 126 preempt standby 126 track 6 decrement 60 exit

Definir versión HSRPv2 Asignar IP virtual en grupo 104 Habilitar preferencia Seguir objeto 4 y disminuye en 60 Asignar IP virtual automática en grupo 106 Habilitar preferencia Seguir objeto 6 y disminuye en 60 Configurar HSRP en interface vlan 101 Definir versión HSRPv2 Asignar IP virtual en grupo 114 Establecer prioridad del grupo en 150 Habilitar preferencia Seguir objeto 4 y disminuye en 60 Asignar IP virtual automática en grupo 116 Establecer prioridad del grupo en 150 Habilitar preferencia Seguir objeto 6 y disminuye en 60 Configurar HSRP en interface vlan 102 Definir versión HSRPv2 Asignar IP virtual en grupo 124 Habilitar preferencia Seguir objeto 4 y disminuye en 60 Asignar IP virtual automática en grupo 126

Seguir objeto 6 y disminuye en 60

Habilitar preferencia

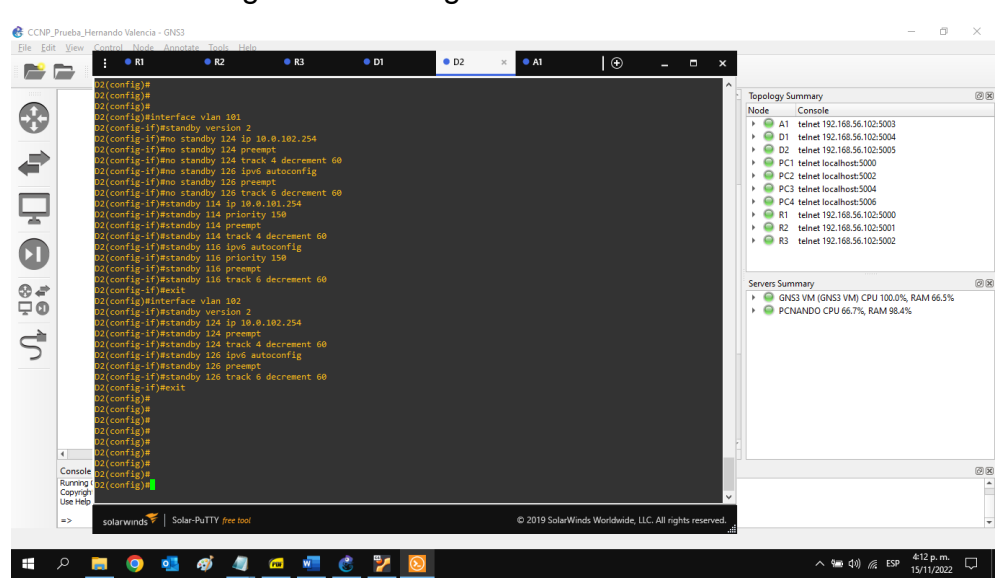

Figura 36. Configuración HSRPv2 en D2

Fuente: Autor

#### CONCLUSIONES

La creación de una infraestructura de red empresarial asegura estabilidad, disponibilidad, flexibilidad, comunicación unificada, seguridad y facilidad de administración.

La construcción de una red empresarial segura y escalable creada mediante la utilización de tecnologías avanzadas de conmutación y enrutamiento, garantiza el alto rendimiento de la red en cuanto a infraestructura, calidad de servicio, automatización y virtualización.

Los protocolos de enrutamiento se encargan de seleccionar y administrar los caminos de extremo a extremo en la red, permitiendo intercambiar información de enrutamiento entre enrutadores y hosts para mantener las rutas conocidas a las redes remotas.

Las VLANs se encargan de dividir los grupos de usuarios de la red, de una red física real en segmentos de redes lógicas, permitiendo que se ejecuten varios ID de VLAN en las interfaces, proporcionando soporte al estándar de identificación IEEE 802.1Q VLAN.

# BIBLIOGRAFÍA

Edgeworth, B., Garza Rios, B., Gooley, J., Hucaby, D. (2020). CISCO Press (Ed). Advanced BGP. CCNP and CCIE Enterprise Core ENCOR 350-401. Recuperado de <u>https://1drv.ms/b/s!AAIGg5JUgUBthk8</u>

Edgeworth, B., Garza Rios, B., Gooley, J., Hucaby, D. (2020). CISCO Press (Ed). Advanced OSPF. CCNP and CCIE Enterprise Core ENCOR 350-401. Recuperado de <u>https://1drv.ms/b/s!AAIGg5JUgUBthk8</u>

Edgeworth, B., Garza Rios, B., Gooley, J., Hucaby, D. (2020). CISCO Press (Ed). Advanced Spanning Tree. CCNP and CCIE Enterprise Core ENCOR 350-401. Recuperado de <u>https://1drv.ms/b/s!AAIGg5JUgUBthk8</u>

Edgeworth, B., Garza Rios, B., Gooley, J., Hucaby, D. (2020). CISCO Press (Ed). BGP. CCNP and CCIE Enterprise Core ENCOR 350-401. <u>https://1drv.ms/b/s!AAIGg5JUgUBthk8</u>

Edgeworth, B., Garza Rios, B., Gooley, J., Hucaby, D. (2020). CISCO Press (Ed). Multiple Spanning Tree Protocol. CCNP and CCIE Enterprise Core ENCOR 350-401. Recuperado de <u>https://1drv.ms/b/s!AAIGg5JUgUBthk8</u>

Edgeworth, B., Garza Rios, B., Gooley, J., Hucaby, D. (2020). CISCO Press (Ed). Spanning Tree Protocol. CCNP and CCIE Enterprise Core ENCOR 350-401. Recuperado de <u>https://1drv.ms/b/s!AAIGg5JUgUBthk8</u>

Edgeworth, B., Garza Rios, B., Gooley, J., Hucaby, D. (2020). CISCO Press (Ed). VLAN Trunks and EtherChannel Bundles. CCNP and CCIE Enterprise Core ENCOR 350-401. Recuperado de <u>https://1drv.ms/b/s!AAIGg5JUgUBthk8</u>